# GCAN 8321-COM 与西门子 S7-1200 连接实例

**物料准备:**首先用户编程 PC 需安装西门子编程软件 TIA PORTAL,使用 Ethernet 的 CAT5 线缆(五类双绞线)网线连接 Profinet 控制器 S7-1200 与从站耦合器。

| 物料            | 数量  | 备注                |
|---------------|-----|-------------------|
| 编程电脑          | 1   | 需安装博图 V17         |
| S7-1200       | 1   | Profinet 控制器      |
| GCAN-IO-8321  | 1   | Profinet 从站转换网关模块 |
| Usbcan 分析仪    | 1   | 分析 can 数据         |
| 网线            | 至少2 | 五类双绞网线            |
| CAN OPEN 伺服电机 | 1   | 需设备厂商提供 EDS 文件    |
| CAN OPEN 步进电机 | 1   | 需设备厂商提供 EDS 文件    |

表 1 GCAN 8321-COM Profinet 总线转换网关实例物料表

**第一步:** 请参照模块接线部分说明,将模块正确接入系统,如图1,图1: GCAN 8321 供电接线

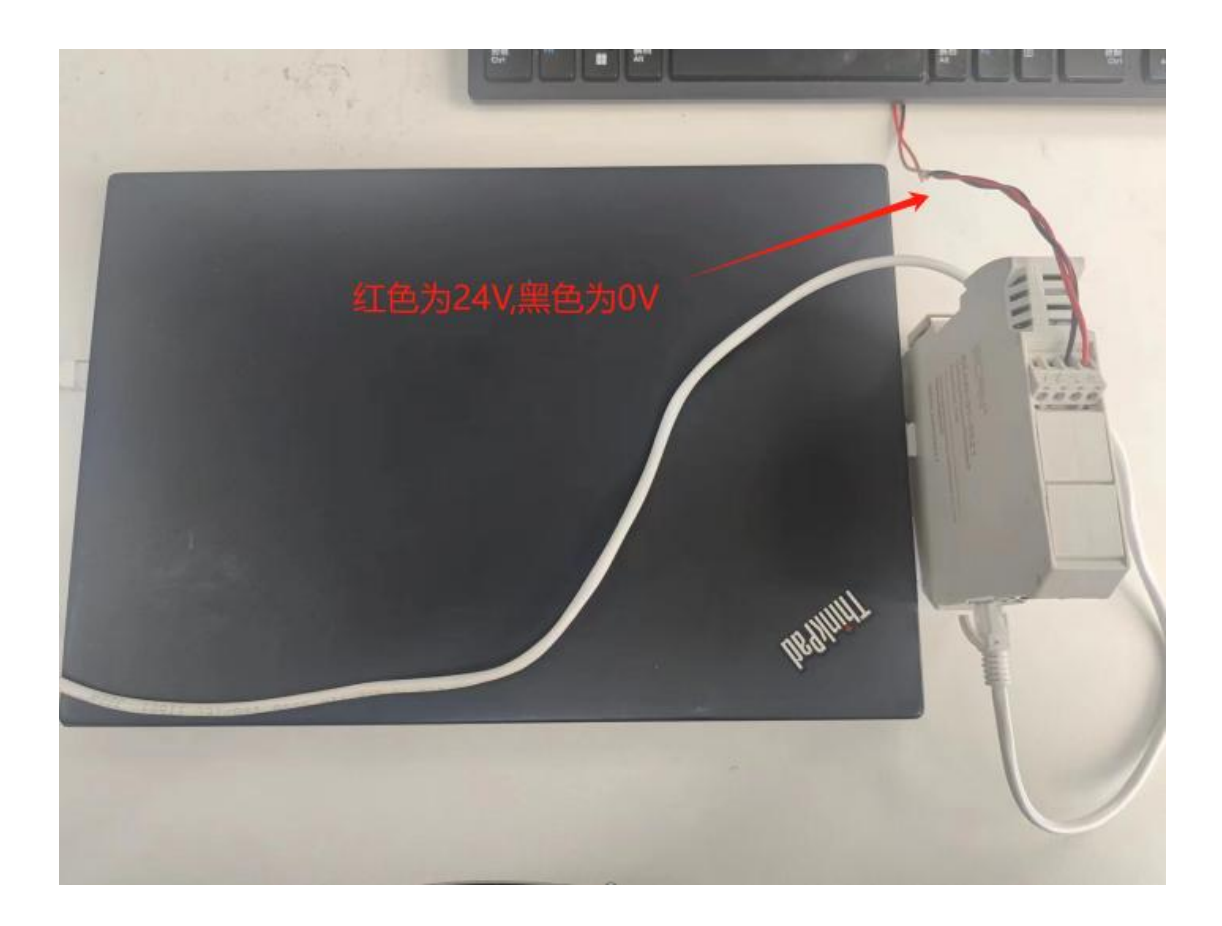

图 2: 将 8321 与 2 台电机的 CAN 线连接起来, CAN H 接 CAN H, CAN L 接 CAN L, 首尾两测加一个 120 欧姆的电阻, 然后将网线与 8321 port3 口连接, 在将 8321

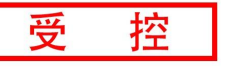

# **Switch 口的 2 号拨码拨到 ON ,所有设备进行上电**,(需要连接实物)打开 GCAN\_ PLC\_Solution 1.6.13

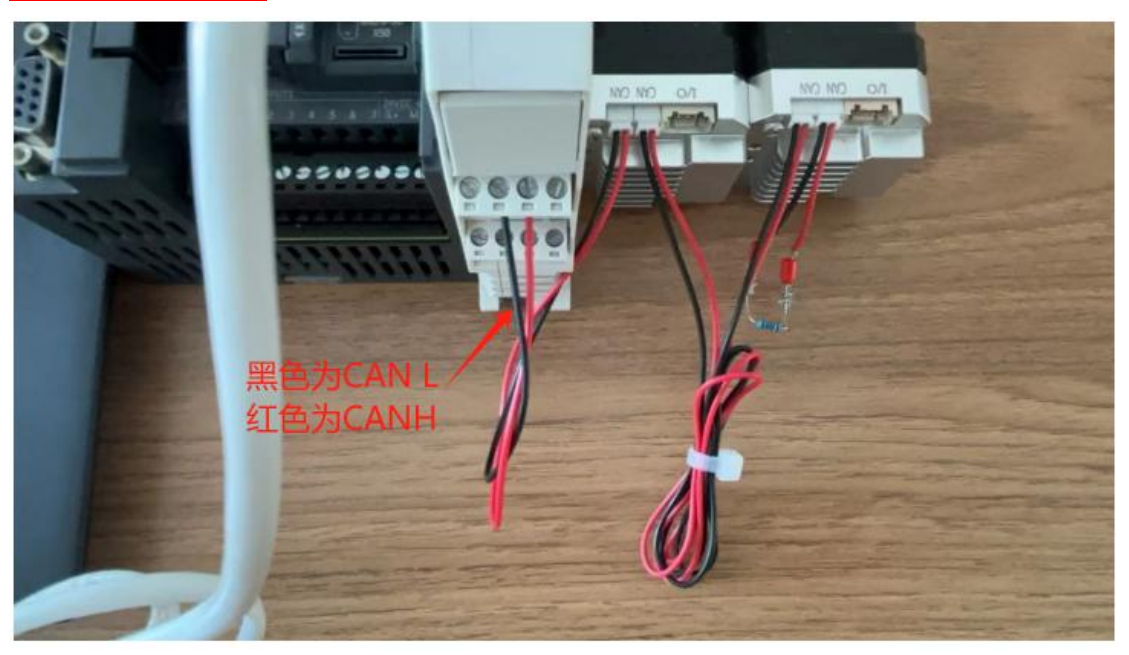

图 2

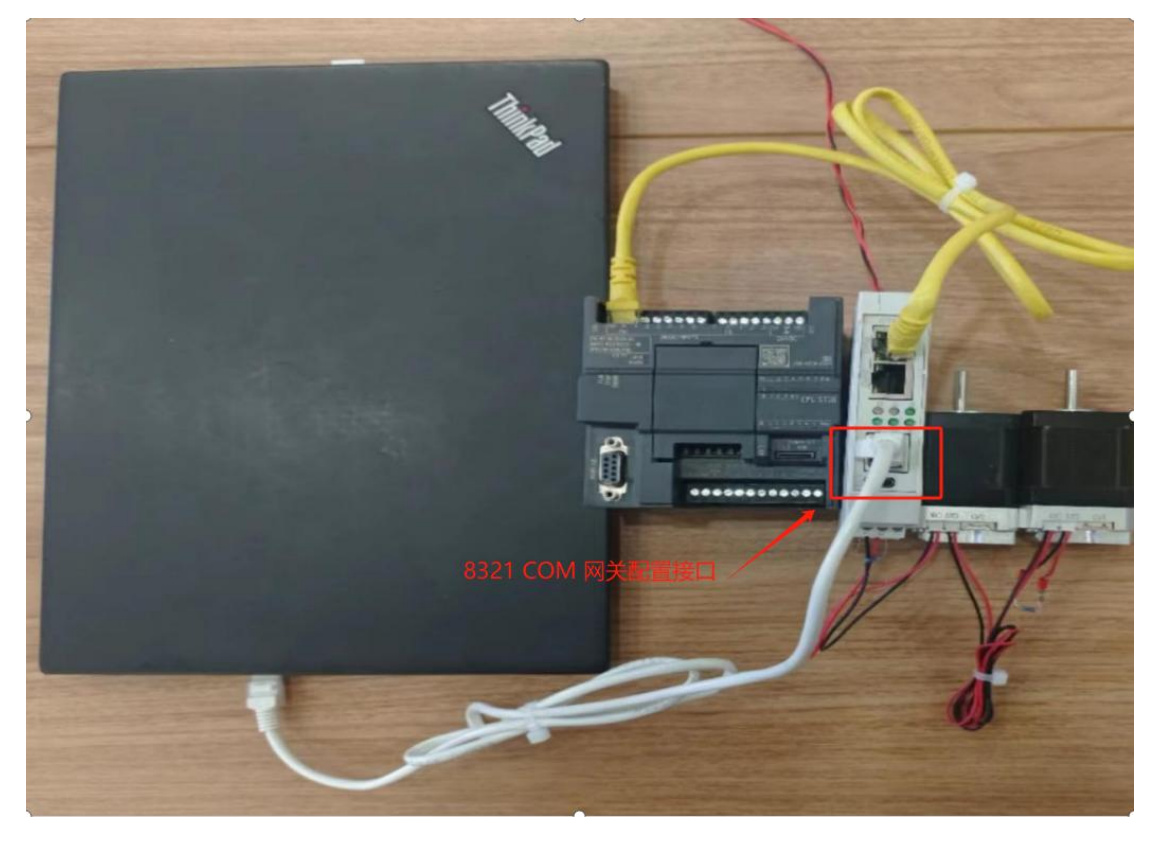

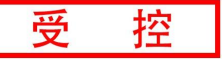

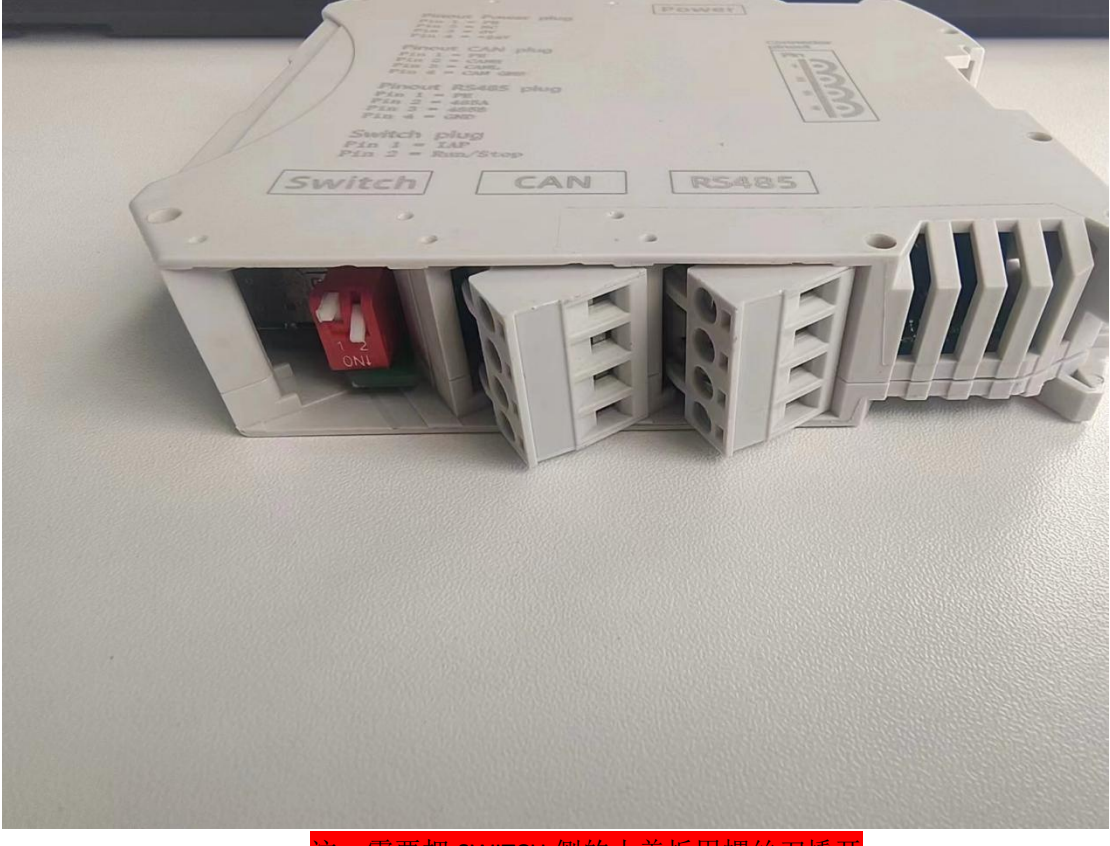

注:需要把 SWITCH 侧的小盖板用螺丝刀撬开

将电脑的 IP 地址改为和 8321 的 IP 地址在同一网段 如图所示注: 8321 默认 IP 为 192.168.1.30

右键电脑小图标选择网络和 internet 设置

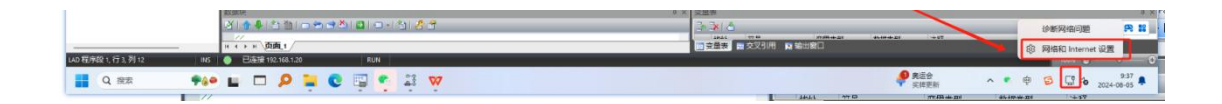

选择高级网络设置

| ● 本地帐户                                                                                                    | (TA                                                                                                    |                                 |                                              |
|----------------------------------------------------------------------------------------------------|----------------------------------------------------------------------------------------------------|---------------------------------|----------------------------------------------|
| ●找设置                                                                                                    |                                                                                                    | <ol> <li>届性<br/>公用网络</li> </ol> | 登据使用量     50.07 GB, 过去 30 ⇒                  |
| <ul> <li>系统</li> <li>资 蓝牙和其他设备</li> </ul>                                                                                                    | <b>以太网</b><br>无法访问 Internet                                                                                                    | ① <b>属性</b><br>公用网络             |                                              |
| <ul> <li>网络和 Internet</li> <li>/ 个性化</li> </ul>                                                                                                    | WLAN<br>连接,管理已知网络,按流量计器的网络                                                                                                    |                                 | म 🚺                                          |
| <ul> <li>■ 应用</li> <li>● 帐户</li> </ul>                                                                                                    | し し 、 し 、 、 、 、 、 、 、 、 、 、 、 、 、 、 、                                                                                                    | 选择高级网络设                         | 置                                            |
| <ul> <li>動时间和语言</li> <li>         ·····         ····         ····</li></ul>                                                                                                    | <ul> <li>VPN<br/>添加、连接、管理</li> </ul>                                                                                                    |                                 |                                              |
| ★ 辅助功能                                                                                                    | ((p) 移动热点<br>共享 Internet 连接                                                                                                    |                                 | ¥ 🖲                                          |
| <ul> <li>Windows 更新</li> </ul>                                                                                                    | <b>い 飞行機式</b><br>停止无线通信                                                                                                    |                                 | ¥ 💽                                          |
|                                                                                                    | 1 代理<br>用于 Wi-Fi和以太网连接的代理服务器                                                                                                    |                                 |                                              |
|                                                                                                    | 10.5                                                                                                    |                                 |                                              |
|                                                                                                    |                                                                                                    |                                 |                                              |
| · 设置                                                                                                    | <ul> <li>※ 使き (#1000 #1000 #10000 #1000 #1000 #1000 #1000 #1000 #1000 #1000 #1000 #1000 #1</li></ul> | ۲                               | - c                                          |
| - 设置<br>Administrator<br>本地帐户<br>查找设置                                                                                                    | <ul> <li>※ 使音 (Network 1) (Network 1) (Network</li></ul>   | 置                               | - c                                          |
| - 设置<br>● Administrator<br>本地帐户<br>查找设置<br>◆ 土石                                                                                                    | <ul> <li>※ 数5<br/>※ 設置残号 Internet 送接</li> <li>■ 高級网络设置<br/>重都所有网络适配器、网络重量</li> <li>■ 网络通配器</li> <li>■ 网络适配器</li> <li>■ 四路道配器</li> <li>■ 以太网 2</li></ul>                                                                                                    | 置                               | - [<br>禁用                                    |
| - 设置<br>▲dministrator<br>本地帐户                                                                                                    | 使き<br>使き<br>使き<br>使き<br>電源有可能透電器,可能重量<br>回答     和前有可能透電器,可能重量<br>回答     四格     日本     日本                                      | т                               | - [<br>禁用                                    |
| <ul> <li>- 设置</li> <li>Administrator<br/>本地株户</li> <li>查找设置</li> <li>主页</li> <li>系统</li> <li>道牙和其他设备</li> <li>网络和 Internet</li> </ul>                                                                                                    |                                                                                                    | r<br>r                          | - [<br>禁用<br>禁用                              |
| <ul> <li>- 设置</li> <li>Administrator<br/>本地%/产</li> <li></li></ul>                                                                                                    | ○                                                                                                    | r<br>"                          | - [<br>茶用<br>菜用                              |
| <ul> <li>- 设置</li> <li>Administrator<br/>本地税ド<sup>2</sup></li> <li></li></ul>                                                                                                    | ○       前坂网络设置<br>重着所有网络适配器,网络重置         ○       高坂网络设置<br>重着所有网络适配器,网络重置         ○       「○         ○       「○         ○       「○         ○       「○         ○       「○         ○       「○         ○       「○         ○       「○         ○       「○         ○       「○         ○       「○         ○       「○         ○       「○         ○       「○         ○       「○         ○       「○         ○       「○         ○       「○         ○       「○         ○       「○         ○       「□         ○       「□         ○       「□         ○       「□         ○       「□         ○       「□         ○       「□         ○       「□         ○       「□         ○       「□         ○       「□         ○       「□         ○       □         ○       □         ○       □                                                                                                    | т<br>т                          | - (<br>禁用<br>禁用                              |
| <ul> <li>- 设置</li> <li>Administrator<br/>本地地応う</li> <li>主政</li> <li>主政</li> <li>三次和其他设备</li> <li>逐分和其他设备</li> <li>网络和 Internet</li> <li>小性化</li> <li>应用</li> <li>岐川</li> <li>時间和酒音</li> <li>游戏</li> </ul>                                                            | ○                                                                                                    | 2<br>音<br>"<br>接的网卡,选的下拉显示,点    | -                                            |
| <ul> <li>         ·   ·</li></ul>                                                                                                    | 必要求書所有可能透電器,可能運業           回顧報告報告報           回知内容投音<br>重要所有可能透電器,可能運業           回知名和Internet > 高级网络设置           网络温電           网络古配器           回知名和Internet > 高级网络设置           网络古配器           「」 以太网 2<br>网络   Realtek USB FE Family Controller           ⑦ 火太网<br>米地強度   Qualcomm QCA9565 802.11b/g/n Wireless Adapte           「」 以太网<br>米地強度   Qualcomm QCA9565 802.11b/g/n Wireless Adapte           「」 以太网<br>米地強度   Qualcomm QCA9565 802.11b/g/n Wireless Adapte           「」 以太网<br>米地強度   1ntel(R) Ethernet Connection (7) 1219-V           「」 以太网<br>米地動力等方数: 5,327,239<br>接收的字方数: 4,408.862<br>链接速度 100 (Mbps)<br>持续时间: 0056.33           选择电脑与PLC连<br>重命名此近距器         醫选择<br>醫选择           重看其他属性                                                                                                    | 2<br>音<br>"<br>注接的网卡,选的下拉显示,点   | - [<br>蔡用<br>蔡用<br>王更多适配<br>重命名              |
| <ul> <li>- 设置</li> <li>Administrator<br/>本地地ド户</li> <li>主页</li> <li>主页</li> <li>系统</li> <li>第54和其他设备</li> <li>図場和Internet</li> <li>(小性化</li> <li>位用</li> <li>・ 秋户</li> <li>・ 朝川可和语言</li> <li>・ 游戏</li> <li>・ 辅助功能</li> <li>・ 総私和安全性</li> <li>・ Windows 更新</li> </ul> | 中学         研究         研究           中学         商規网络设置         重要所有网络送配器, 网络重量           中学         商規用         Internet > 高级网络设置           東美術有网络送配器, 网络重量         网络盖松器           P         「「」」         以太网 2<br>网络   Realtek USB FE Family Controller           「」」         以太网<br>米底環境   Qualcomm QCA9565 802.11b/g/n Wireless Adapte           「」」         以太网<br>米底環境   Qualcomm QCA9565 802.11b/g/n Wireless Adapte           「」」         以太网<br>米底環境   Qualcomm QCA9565 802.11b/g/n Wireless Adapte           「」」         以太网<br>米底環境   Dualcomm QCA9565 802.11b/g/n Wireless Adapte           「」」         以太网<br>米底環境   Dualcomm QCA9565 802.11b/g/n Wireless Adapte           「」」         以太岡<br>米底明問的网络   Intel(R) Ethernet Connection (7) 1219-V           「「」」         以太岡<br>米底明的回路 = 1           「」」         ション           「」」         ション           「」」         ション           「」」         ション           「」」         ション           「」」         ション           「」」         ション           「」」         ション           「」」         ション           「」」         ション           「」」         ション           「」」         ション           「」」         ション           「」」                                                                                                    | 2<br>置<br>*<br>                 | - (<br>祭用<br>祭用                              |
| <ul> <li>- 设置</li> <li>Administrator<br/>本地地ドラ</li> <li></li></ul>                                                                                                    | 必要求時間にの目はまま           回 商場网络公園<br>重新有同税法武器,同は重置           回 商場内協議議員,同は重置           网络古和 Internet > 高级网络设置<br>重新有同税法武器           网络古歌           网络古歌           「」 以太网 2<br>网络 Pealtek USB FE Family Controller           ⑦ WLAN<br>未建策 [Qualcomm QCA9565 802.11b/g/n Wireless Adapted<br>「」 以太网<br>未現明的网络 [Intel(R) Ethernet Connection (7) 1219-V           「」 以太网<br>未現明的网路 [Intel(R) Ethernet Connection (7) 1219-V           「」 以太网<br>未見明的网路 [Intel(R) Ethernet Connection (7) 1219-V           「」 以太网<br>素は助す市数: 5.327.239<br>接收的す市数: 5.327.239<br>接收的す市数: 5.327.239<br>接收的す市数: 5.327.239<br>接收的方市数: 5.327.239<br>接收的方市数: 5.327.239<br>接收的方市数: 5.327.24<br>接受主意意意。 100 (Mbps)<br>持续时间: 0.056-33<br>」           「」 以太网<br>重命名此近面影響         「」 法择电脑与PLC语<br>重命名此近面影響           夏多近配講法项           更多近配講法项                                                                                                    | 2<br>置<br>*<br>E接的网卡,选的下拉显示,点   | - (<br>禁用<br>禁用<br>菜用<br>基更多适配<br>重命名<br>《編輯 |

受 控

| Administrator<br>本地帐户 | M 绞和 Internet ) 三仍 M 绞 沿 置<br><sup>以炳 雕</sup> ×                    |                 |
|-----------------------|--------------------------------------------------------------------|-----------------|
|                       | 网络  共享                                                             |                 |
| 查找设置                  | Q. 连接时使用:                                                          | 禁用              |
| A +=                  | Intel(R) Ethernet Connection (7) I219-V                            |                 |
| 11 王贝                 | 配置()                                                               | 林田              |
| 系统                    | 此连接使用下列项目(Q):                                                      | 22/13           |
| 😵 蓝牙和其他设备             | Microsoft 网络客户端                                                    |                 |
| 🔷 网络和 Internet        | ☑ Wicrosoft 网络的文件机打印机兵事 ☑ United TwinCAT RT-Ethernet Filter Driver | 禁用              |
| / 个性化                 | Pycap Packet Driver (NPCAP)                                        | 双击internet协议版本4 |
| 12 中田                 | ☑ _ Lots some bit Aller<br>☑ _ Internet 协议版本 4 (TCP/IPv4)          |                 |
|                       | □ Microsoft 网络适配器多路传送器协议<br>▼ PROFINET IO protocol (DCP/LLDP)      |                 |
| ≝ 帐户                  |                                                                    |                 |
| 🕥 时间和语言               | <b>安装(N)</b> 卸載(U) 雇性(R)                                           |                 |
| 😳 游戏                  | 描述<br>允许你的计算机访问 Microsoft 网络上的资源。                                  | 重命名             |
| ★ 辅助功能                |                                                                    |                 |
| ◎ 隐私和安全性              |                                                                    |                 |
|                       | · · · · · · · · · · · · · · · · · · ·                              | 编辑              |
| 🥑 Windows 更新          | WIRK POLING                                                        |                 |
|                       | 更多设置                                                               |                 |
|                       | 高级共享设置                                                             |                 |
|                       | 更改网络发现和共享设置                                                        |                 |
|                       |                                                                    |                 |
|                       | 数据使用重                                                              |                 |

受控

| 系统管理员处获得适当的 IP 设置。                 |              | P#32/77/P3 |
|------------------------------------|--------------|------------|
|                                    |              |            |
| ) 目动获得 IP 地址(Q)<br>使用下面的 IP 地址(S): |              |            |
| P 地址(]):                           | 192.168.1.1  | 100        |
| 子网掩码( <u>U</u> ):                  | 255.255.255. | 0          |
| 默认网关( <u>D</u> ):                  |              |            |
| )自动获得 DNS 服务器地址(B)                 |              |            |
| 使用下面的 DNS 服务器地址(E):                |              |            |
| 首选 DNS 服务器(P):                     |              |            |
| 备用 DNS 服务器(A):                     |              |            |
|                                    |              |            |

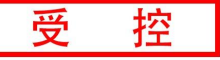

# 准备项目使用电机的 EDS 文件,注: EDS 文件由电机厂商提供,根据设备厂商提 供的软件设定两台电机的 CAN ID 与波特率,ID 为 1-2;波特率为 250K

| [] ISM_262CABN-20221228.eds | 2022-12-28 13:19 | EDS 文件 | 32 KB |
|-----------------------------|------------------|--------|-------|
| ISM_SP57M46.eds             | 2023-02-10 11:12 | EDS 文件 | 33 KB |

### 第二步:

| CAN PLC Solution V1.6.13                                           | - O X                                                                |
|--------------------------------------------------------------------|----------------------------------------------------------------------|
| Mode: TCP - IP: 192 . 168 . 1 . 30 🔁 Connect Link 🔵 🥁 PLC IAP Down |                                                                      |
| PLC Config CanOpen Master Config                                   | • X                                                                  |
| PLC Status PLC Config IO Manage PLC Log                            |                                                                      |
| ±+                                                                 | ****                                                                 |
| STOP PLC RUN PLC RESET PLC DeviceSH:GC34040610                     | 生反                                                                   |
| VER:3.1.3<br>Firmware VER:3.12.20240527                            |                                                                      |
|                                                                    |                                                                      |
| CHG C1.1.                                                          |                                                                      |
| - STS STATE                                                        |                                                                      |
|                                                                    |                                                                      |
|                                                                    |                                                                      |
|                                                                    |                                                                      |
|                                                                    |                                                                      |
|                                                                    |                                                                      |
|                                                                    |                                                                      |
|                                                                    |                                                                      |
|                                                                    |                                                                      |
|                                                                    |                                                                      |
|                                                                    |                                                                      |
|                                                                    |                                                                      |
|                                                                    |                                                                      |
|                                                                    |                                                                      |
| WWW.gcgd.net                                                       |                                                                      |
| 0                                                                  |                                                                      |
| 60% GCAN PLC Solution V1.6.13                                      | - D X                                                                |
| Mode: TCP • IP: 192 . 168 . 1 . 30                                 | n                                                                    |
| PLC Config CanOpen Master Config 点击can open master config          | - ×                                                                  |
| Delete 🔂 Save Node ID: 1 🔤 Add 🔤 Add Copy 🔀 Delete 🔁 Scan          | 🛒 PCTest: CAN Channel: 1 🔹 BaudRate 250 🔹 k 🔄 OnLine Status: ● 0 0   |
| Node_1:0[0]0                                                       | Start All Node Sync Time 100 ms Sync Guard Time 1000 ms Node Garding |
|                                                                    | SDO Table PDO Table Profinet                                         |
| 添加成功后会在这里显示出来。    添加1号从站                                           | Make SDO Table Check SDO Table Total 0                               |
| 冰加成初后去江区主业小山木                                                      | NodeID Index SubIndex Len RW Value                                   |
| NodeID 1 v                                                         |                                                                      |
| EDS Network FDD Config                                             |                                                                      |
| EDS: Load EDS New EDS                                              |                                                                      |
| Index Master Config                                                |                                                                      |
| Name DataType                                                      | v                                                                    |
|                                                                    |                                                                      |
|                                                                    | Delete                                                               |
|                                                                    |                                                                      |
|                                                                    |                                                                      |
|                                                                    |                                                                      |
|                                                                    |                                                                      |
|                                                                    | STO #3:+                                                             |
|                                                                    | NodeID Index SubIndex Len NW Data value                              |
|                                                                    | UpData Add                                                           |
|                                                                    |                                                                      |
|                                                                    |                                                                      |

| CR GCAN PLC Solution V1.6.13     |             |                                 |                    |             |                       |       |         |                    | -                    |         |
|----------------------------------|-------------|---------------------------------|--------------------|-------------|-----------------------|-------|---------|--------------------|----------------------|---------|
| Mode: TCP • IP: 192 • 168 • 1 •  | 30 🛛 🔁 Dis( | Connect   Link 🜒 🌉 PLC IAP Down |                    |             |                       |       |         |                    |                      |         |
| PLC Config CanOpen Master Config | _           |                                 |                    |             |                       |       |         |                    |                      |         |
| 📂 Open 📊 Save Node ID: 2 🔤 Add   | Add Cop     | y 🗙 Delete 🔁 Scan               | PCTest:            | CAN Channe  | d: 1                  | + Ba  | audRate | e 250 🔸 k          | 🔄 OnLine 🛛 Status: 🌑 | 00      |
| Node_2:0 0 0<br>Node_2:0 0 0     |             |                                 | start SIO Table    | All Node S  | Sync Time<br>Profinet | 100   | ms      | ) Sync   Guard Tir | me 1000 ms 🗌 Node    | Garding |
| 2号从站                             | 住耳          | 置加一个2号从站                        | Rei                | e SDO Table | Check                 | SDO T | able    | Total O            |                      |         |
| 1                                |             |                                 | NodeID             | Index       | SubIndex              | Len   | R¥      | Value              |                      |         |
| DS Network PDO Config            |             |                                 |                    |             |                       |       |         |                    |                      |         |
| EDS:                             |             | Load EDS New EDS                |                    |             |                       |       |         |                    |                      |         |
|                                  | Index       | 🗌 Master Config                 |                    |             |                       |       |         |                    |                      | _       |
|                                  | Name        | DataType                        |                    |             |                       |       |         |                    |                      |         |
|                                  |             |                                 |                    |             |                       |       |         |                    |                      | Del     |
|                                  |             |                                 |                    |             |                       |       |         |                    |                      | _       |
|                                  |             |                                 |                    |             |                       |       |         |                    |                      |         |
|                                  |             |                                 |                    |             |                       |       |         |                    |                      |         |
|                                  |             |                                 | -SDO Edi<br>Nodell | Index       | SubIndex              | Len   | RW      | Data value         | UpData Add           |         |
| NATURI                           |             |                                 |                    | ····        |                       |       |         |                    |                      |         |

### 第三步:

控

受

# 我们选择1号站进行导入 EDS 进行配置

(1) 添加从站 EDS

| Index TCP (P) 102 104   PCC train Config Configer Mark Config Configer Mark Config Configer Mark Config PCC train Config Configer Mark Config PCC train Config Configer Mark Config PCC train Config PCC train Config <p< th=""><th>60% GCAN PLC Solution V1.6.13</th><th></th><th></th><th></th><th></th><th></th><th></th><th></th><th></th><th></th><th>- 0</th><th>×</th></p<>                                                                                                    | 60% GCAN PLC Solution V1.6.13              |                         |                                              |               |                                       |             |           |               |                 |                                  | - 0         | ×      |
|----------------------------------------------------------------------------------------------------|--------------------------------------------|-------------------------|----------------------------------------------|---------------|---------------------------------------|-------------|-----------|---------------|-----------------|----------------------------------|-------------|--------|
| RECENCE       Componentation control       Image: Second Processing Processing Proc                                                                                                    | Mode: TCP • IP: 192 . 168 . 1              | . 30 🔁 DisC             | onnect Link 🔵 🌅 PLC IAP Dow                  | n ;           |                                       |             |           |               |                 |                                  |             |        |
| Image: Serie Node 10. 2 Add Add Cory College: Serie Node 10. 2 Add Add Cory College: Serie Node 10. 2 Ad                                                                                                    | PLC Config CanOpen Master Config           | 1                       |                                              |               |                                       |             |           |               |                 |                                  |             | + ×    |
| Hull 1000         Hull 1000                                                                                                    | Copen Rave Node ID: 2                      | Add 🔘 Add Copy          | 🗙 Delete 🔁 Scan                              | PCTest        | CAN Chann                             | el: 1       | - Bau     | dRate 2       | 50 <del>-</del> | k 🔄 OnLine Status                | . • 00      |        |
| AMAGE DE TALS Profine<br>Tele De tals to data de la Polas Freina<br>Tele De tals de la De tals de la Delas de la Delas                                                                                                    | Node_1:0 0 0                               | -                       |                                              | Starl         | All Node                              | Sync Time 1 | 100 m     | s 🗆 Sy        | nc Guard        | Time 1000 ms 🗆 N                 | lode Gardir | ng     |
| Hab 20 Table Teal 20 Table     Hab 20 Table Hab 20 Table     Hab 20 Table Hab 20 Table                                                                                                    | Node_2:01010                               |                         |                                              | SDO Table     | PDO Table                             | Profinet    |           |               |                 |                                  |             |        |
| RADD     Notes 19 10 Cutics       RADD     Rest 10 Cutics       Rest 10 Cutics     Rest 10 Cutics       Rest 10 Cutics     Rest 10 Cutics                                                                                                    |                                            |                         |                                              | Na            | ke SDO Table                          | Check       | SIO Tab   | le            | Total O         |                                  |             |        |
| Redab     Index     Nation     Index     Nation     Index     Nation       Bit inter     Index     Nation     Nation     Nation     Nation     Nation       Bit inter     Index     Nation     Nation     Nation     Nation     Nation       Bit inter     Index     Nation     Nation     Nation     Nation     Nation       Bit inter     Index     Nation     Nation     Nation     Nation     Nation       Bit inter     Nation     Nation     Nation     Nation     Nation     Nation       Bit inter     Nation     Nation     Nation     Nation     Nation     Nation       Bit inter     Nation     Nation     Nation     Nation     Nation     Nation       Bit inter     Nation     Nation     Nation     Nation     Nation     Nation       Bit inter     Nation     Nation     Nation     Nation     Nation     Nation       Bit inter     Nation     Nation     Nation     Nation     Nation     Nation       Bit inter     Nation     Nation     Nation     Nation     Nation     Nation       Bit inter     Nation     Nation     Nation     Nation     Nation     Nation                                                                                                    |                                            |                         |                                              |               | <b>T</b> 1                            | 0.17.1      |           | <b>NII</b> 17 |                 |                                  | -           |        |
| Image: Second read of the second read of the second read o                                                                                                    | NodeID 1                                   |                         |                                              | Nodern        | Index                                 | Subindex    | Len       | VA 48         | Ine             |                                  |             |        |
| Example 1       Lot 100       Were 126         Index       Datage         See       Datage         Spin 1       Spin 1         Spin 1       Spin 1         Spin 1       Spin 2         Spin 1       Spin 2         Spin 2       Spin 2         Spin 2       Spin 2         Spin 2       Spin 2         Spin 2       Spin 2         Spin 2       Spin 2         Spin 2       Spin 2         Spin 2       Spin 2         Spin 2       Spin 2         Spin 2       Spin 2                                                                                                    | EDS Network PDO Config                     |                         |                                              |               |                                       |             |           |               |                 |                                  |             |        |
| Linker         Pastro Centic           Node         Pastro Centic           See         Pastro Centic           See         Pastro Centic           See         Pastro Centic           See         Pastro Centic           See         Pastro Centic           See         Pastro Centic           See         Pastro Centic           See         Pastro Centic           See         Pastro Centic           See         Pastro Centic           See         Pastro Centic           See         Pastro Centic           See         Pastro Centic           See         Pastro Centic         Pastro Centic           Mode         Pastro Centic         Pastro Centic           Mode         Pastro Centic         Pastro Centic         Pastro Centic           Mode         Pastro Centic         Pastro Centic         Pastro Centic         Pastro Centic           Mode         Pastro Centic         Pastro Centic         Pastro Centic         Pastro Centic         Pastro Centic           Mode         Pastro Centic         Pastro Centic         Pastro Centic         Pastro Centic         Pastro Centic           Mode         Pastro Centic         Pastr                                                                                                    | EDS:                                       | 1                       | Load EDS New EDS                             |               |                                       |             |           |               |                 |                                  |             | •      |
| Res     Pathogs       Station     Station       Station     Station       Station     Statin <td></td> <td>Index</td> <td>Master Config</td> <td></td> <td></td> <td></td> <td></td> <td></td> <td></td> <td></td> <td></td> <td></td>                                                                                                    |                                            | Index                   | Master Config                                |               |                                       |             |           |               |                 |                                  |             |        |
| Image: Source Source                                                                                                    |                                            | Name                    | DataType                                     |               |                                       |             |           |               |                 |                                  |             | v      |
| Image: Subscreen     Image: Subscreen     Image: Subscreen <td></td> <td></td> <td>导入1号从站的EDS</td> <td></td> <td></td> <td></td> <td></td> <td></td> <td></td> <td></td> <td></td> <td></td>                                                                                                    |                                            |                         | 导入1号从站的EDS                                   |               |                                       |             |           |               |                 |                                  |             |        |
| Work gogd and         Work (Link)         Bit 1         Bit 2         Bit 2 <td></td> <td></td> <td></td> <td></td> <td></td> <td></td> <td></td> <td></td> <td></td> <td></td> <td></td> <td>n.1</td>                                                                                                    |                                            |                         |                                              |               |                                       |             |           |               |                 |                                  |             | n.1    |
| 30 Kit     30 Kit       Belsto     200 Kit       Belsto     200 Kit       Belsto                                                                                                    |                                            |                         |                                              |               |                                       |             |           |               |                 |                                  |             | Perere |
| Sto Falt       Sto Falt       Bid D Lote       Sto Falt       Bid D Lote       Sto Falt       Sto Falt       Bid D Lote       Sto Falt       Sto Falt       Sto Falt       Sto Falt       Sto Falt       Sto Falt       Sto Falt       Sto Falt       Sto Falt       Sto Falt       Sto Falt       Sto Falt       Sto Falt       Sto Falt       Sto Falt       Sto Falt       Sto Falt       Sto Falt       <                                                                                                    |                                            |                         |                                              |               |                                       |             |           |               |                 |                                  |             |        |
| www.grgd.net       Works TOP #.15       Work TOP .000 Model Di 2 wAdd Add Copy Clevel w 157       Node: TOP .000 Model Di 2 wAdd Add Copy Clevel w 157       Network Model Di 2 wAdd Add Copy Clevel w 157       Network Model Di 2 wAdd Add Copy Clevel w 157       Network Model Di 2 wAdd Add Copy Clevel w 157       Network Model Di 2 wAdd Add Copy Clevel w 157       Network Model Di 2 wAdd Add Copy Clevel w 157       Network Model Di 2 wAdd Add Copy Clevel w 157       Network Model Di 2 wAdd Add Copy Clevel w 157       Network Model Di 2 wAdd Wadd Copy Clevel w 157       Network Model Di 2 wAdd Wadd Copy Clevel w 157       Network Model Di 2 wAdd Wadd Copy Clevel w 156       Wedd Wadd Wadd Wadd Wadd Wadd Copy Clevel w 156       Wadd Wadd Wadd Wadd Wadd Wadd Wadd Wad                                                                                                    |                                            |                         |                                              |               |                                       |             |           |               |                 |                                  |             |        |
| www.grgdnet<br>20° COMPC Solution V1.6.13<br>20° COMPC Solution V1.6.13<br>20° COMPC Solution V1.6.13<br>20° COMPC Solution V1.6.13<br>20° COMPC Solution V1.6.13<br>20° Compose Master Config<br>20° Compose Master Config<br>20°                                                                    |                                            |                         |                                              |               |                                       |             |           |               |                 |                                  |             |        |
| Worksite         Seland         Seland         Selan                                                                                                    |                                            |                         |                                              | CTO RA        |                                       |             |           |               |                 |                                  |             |        |
| www.gcgd.net<br>W GCMA PC Solution V15.13<br>Mode: TCP • IP: 192 , 168 , 1 · 30<br>Config CanOpen Master Config<br>Config CanOpen Master Config<br>We Add Copy Delete Car 9777<br>Med_1.0000<br>Mas_1.0000<br>Mas_2.0000<br>Mas_2.000<br>Mas_2.0000<br>Mas_2.000<br>Mas_2.00                                                             |                                            |                         |                                              | Nodel         | t<br>D Index                          | SubIndex    | Len       | RW            | Data value      |                                  |             |        |
| Www.grgd.net           Def COMP(C Solder V16.13)           Mode: TCD         P IR 152 - 168 - 1 - 30           PECConfig         Compon Master Config           PCConfig         Compon Master Config           Save         Node: TCD           PRC Config         Compon Master Config           Save         Node: TCD           PRC Config         Compon Master Config           Save         Node: TCD           Red_L 10100         Red_L 10100           Red_L 10100         Red_L 10100           Red_L 101000         Red_L 101000                                                                                                    |                                            |                         |                                              |               |                                       |             |           |               |                 | UpData Add                       |             |        |
| W dCAN PIC Solution V16.13     × ×       Mode: TCP ・ IP: 192 . 168 . 1 . 30     Disconnect Link ● PIC LAP Down       PCC Config     CanOpen Master Config       + × ×       PCC Config     CanOpen Master Config       + × ×       PCC Config     CanOpen Master Config       + × ×       PCC Config     CanOpen Master Config       + × ×       PCC Config     Add Copy       Node: TCP     × ×       PCC Config     Add Copy       NetTo     × ×       PCC Config     Add Copy       NetTo     × ×       PCC Config     × ×       Procentic     × ×       Procentic                                                                                                    | www.gcgd.net                               |                         |                                              |               |                                       |             |           |               |                 |                                  |             |        |
| Mode: TCP       P: 122, 168, 1, 1, 20                                                                                                    | GCAN RIC Solution V1613                    |                         |                                              |               |                                       | _           |           |               |                 | - 0 X)                           |             | × ×    |
| PUC Config       CanOpen Master Config <ul> <li></li></ul>                                                                                                    | Mode: TCP • IP: 192 . 168 . 1 .            | 30 对 DisConnect         | Link 🔵 🌄 PLC IAP Down                        |               |                                       |             |           |               |                 | 25                               | R           |        |
| Popen       Save       Node ID: 2       Quad Quad Copy       Pelete Quart       20010         Red_2:0010       C C C C C C C C C C C C C C C C C C C                                                                                                    | PLC Config CanOpen Master Config           |                         |                                              |               |                                       |             |           |               |                 | • ×                              |             | ~      |
| Mede_10:01010<br>Mede_20:01010                                                                                                    | Den 🔚 Save Node ID: 2 🙀 Adi                | ld 🌉 Add Copy 🏋 🛛       | elete 🎧 ன 打开                                 |               |                                       |             |           |               |                 |                                  |             | ×      |
| AmeUDUD          ← → → → ← → , 血菌 → 电测 = 电测 = day          ↓ □ □ □ □ □ □ □ □ □ □ □ □ □ □ □                                                                                                    | Node_1:0 0 0                               |                         |                                              |               |                                       |             |           |               |                 |                                  |             |        |
| IBR< 新建文件                                                                                                    | 1000_2.01010                               |                         | $\leftrightarrow \rightarrow \vee \uparrow $ | 1) 电机eds文件    | ‡ > 8321                              |             |           |               |                 | ✓ C 在 8321 年                     | 搜索          | Q      |
| Ye-ALD 1       ● OneDrive       名称 ● 防改日用       送型 大小         Kie Surverk 170 Config       ● OneDrive       名称 ● 防改日用       送型 大小         Kie Surverk 170 Config       ● OneDrive       日本       ● OneDrive       日本         Kie Surverk 170 Config       ● OneDrive       ● OneDrive                                                                                                    |                                            |                         | 组织 ▼ 新建文件夹                                   |               |                                       |             |           |               |                 |                                  | ≡ -         |        |
| Network 100 Config       ISM_262CASN-20221228.eds       2022-12-28 13:19       EDS 交排       32 KB         ISM_SPS7M46.eds       2022-02-10 11:12       EDS 交排       33 KB         ISM_SPS7M46.eds       2022-02-10 11:12       EDS 交排       33 KB         ISM_SPS7M46.eds       2022-02-10 11:12       EDS 交排       33 KB         ISM_SPS7M46.eds       2022-02-10 11:12       EDS 交排       33 KB         ISM_SPS7M46.eds       2022-02-10 11:12       EDS 交排       33 KB         ISM_SPS7M46.eds       2022-02-10 11:12       EDS 交排       33 KB         ISM_SPS7M46.eds       2022-02-10 11:12       EDS 交排       33 KB         ISM_SPS7M46.eds       2022-02-10 11:12       EDS 交排       33 KB         ISM_SPS7M46.eds       2022-02-10 11:12       EDS 交排       33 KB         ISM_SPS7M46.eds       2022-02-10 11:12       EDS 交排       33 KB         ISM_SPS7M46.eds       2022-02-10 11:12       EDS 交排       33 KB         ISM_SPS7M46.eds       2022-02-10 11:12       EDS 交排       33 KB         ISM_SPS7M46.eds       2022-02-10 11:12       EDS 交排       34 KB         ISM_SPS7M46.eds       2022-02-10 11:12       EDS 交排       34 KB         ISM_SPS7M46.eds       2022-02-10 11:12       ISM_SPS7M46.eds       20                                                                                                    |                                            |                         | > 👝 OneDrive 😤                               | 称             | ^                                     | 修改          | て日期       |               | 类型              | 大小                               |             |        |
| Zd5       istarwał 200 Canfig       jakarda istrater ubesktop ladikatych UKBU UKBU UKBU UKBU UKBU UKBU UKBU UKB                                                                                                    | NodeID 1                                   |                         | I Di                                         | SM_262CABN-20 | )221228.eds                           | 202         | 2-12-28 1 | 13:19         | EDS 文件          | 32 KB                            |             |        |
| IDS: C: User r Usek rubinistrator Usek top 地現 de 32(24) USE JSS [ Look IZS ] Y<br>· T K · Look and A · Look IZS ] Y · T K ·<br>· 文性 · T K ·<br>· String · String · Control · Control · Contr                                                                                                    | EDS Network PDD Config                     |                         | a 🚛 🚽 2 🗋                                    | SM_SP57M46.ed | s                                     | 202         | 3-02-10 1 | 1:12          | EDS 文件          | 33 KB                            |             |        |
| a Badatendhieta<br>() Orarri a Madatendhieta<br>() Orarri a Madatendhieta<br>()                                                                      | EDS: C:\Users\Administrator\Desktop\电机eds文 | (#\8321\ISM_SP57 Load E | IS No L THE                                  |               |                                       |             |           |               |                 |                                  |             |        |
| Image: Second second seco                                                                                                    | HandstoryObjects                           | Overview Mandatory      | bjeots                                       |               |                                       |             |           |               |                 |                                  |             |        |
| 1<br>● 音乐<br>● 音乐<br>■ 用户使用写写<br>■ 245<br>文件名(D): [ × All Ries (*.eds)<br>③ 1<br>③ 第7日(①) ▼ 取済                                                                                                    | → ManufacturerObjects                      | Nane DataT              |                                              |               |                                       |             |           |               |                 |                                  |             |        |
| 4<br>● 音乐 ・<br>■ 用户使用手書・<br>■ 24.5 ・<br>文件名(b): 「 · · · · · · · · · · · · · · · · · ·                                                                                                    |                                            | 1                       |                                              |               |                                       |             |           |               |                 |                                  |             |        |
| 2 税绩                                                                                                    | 4                                          |                         | ●                                            |               |                                       |             |           |               |                 |                                  |             |        |
| ■用户包用手语 #<br>2 2 4 5 #<br>文件在(小):                                                                                                    |                                            |                         | 🛃 视频 🛷                                       |               |                                       |             |           |               |                 |                                  |             |        |
| 245<br>文件名(b): ↓ ↓ ↓ ↓ ↓ ↓ ↓ ↓ ↓ ↓ ↓ ↓ ↓ ↓ ↓ ↓ ↓ ↓ ↓                                                                                                    |                                            |                         | 🎦 用户使用手册★                                    |               |                                       |             |           |               |                 |                                  |             |        |
| 文件名(b): ↓ ✓ All files (*,eds)<br>3 [打开① ] ♥ 取清                                                                                                    |                                            |                         | 24.5 *                                       |               |                                       |             |           |               |                 |                                  |             |        |
| 文件系(Ŋ):<br>3 [77开(□) ▼ 取済<br>1 (1):<br>1 (1): |                                            |                         | - 11 1949                                    |               |                                       |             |           |               |                 |                                  |             |        |
| 3 [17:H2] ▼ R/#                                                                                                    |                                            |                         | 文件名(N):                                      |               |                                       |             |           |               |                 | <ul> <li>All files (*</li> </ul> | .eds)       | ~      |
|                                                                                                    |                                            |                         |                                              |               |                                       |             |           |               |                 | 3 打开回                            |             | 取消     |
|                                                                                                    |                                            |                         |                                              |               | · · · · · · · · · · · · · · · · · · · |             |           |               |                 |                                  |             |        |
|                                                                                                    | www.acad.aat                               | 1                       |                                              |               |                                       |             |           |               |                 |                                  |             |        |

|--|

### (2) 添加 RPDO

| GCAN PLC Solution V1.6.13                                           |                                        |          |               |             |       |        |                | -                    | o ×            |
|---------------------------------------------------------------------|----------------------------------------|----------|---------------|-------------|-------|--------|----------------|----------------------|----------------|
| Mode: TCP - IP: 192 . 168 . 1 . 30                                  | DisConnect Link                        |          |               |             |       |        |                |                      |                |
| PLC Config CanOpen Master Config                                    |                                        |          |               |             |       |        |                |                      | <del>~</del> × |
| Dopen 📊 Save Node ID: 2 🙀 Add                                       | 🌉 Add Copy   🏋 Delete 🔁 Scan           | PCTest:  | CAN Chann     | el: 1       | • Ba  | udRate | e 250 🔸 k      | OnLine Status: ●     | 0 0            |
| Node_1:0 0 0<br>Node_2:0 0 0                                        |                                        | • Sta    | rt All Node   | Sync Time 1 | 00    | ms 🗆   | ) Sync Guard T | ime 1000 ms 🗆 Node G | iarding        |
|                                                                     |                                        | SDO Tabl | PDO Table     | Profinet    |       |        |                |                      |                |
|                                                                     |                                        | X        | ake SDO Table | Check       | SDO T | able   | Total O        |                      |                |
| - 1                                                                 |                                        | NodeID   | Index         | SubIndex    | Len   | R¥     | Value          |                      |                |
| NodeID 1                                                            |                                        |          |               |             |       |        |                |                      |                |
| ED5 Network PD0 Config                                              |                                        |          |               |             |       |        |                |                      |                |
| EDS: <u>C:\Vsers\Administrator\Desktop\电机eds文件\</u>                 | 3321\ISM_SP57 Load EDS New EDS         |          |               |             |       |        |                |                      |                |
|                                                                     | Overview -Index Ox1400 🛛 Master Config |          |               |             |       |        |                |                      |                |
|                                                                     | Name DataType                          |          |               |             |       |        |                |                      | v              |
| H 1400 RFD0 1                                                       | ParameterName RPD0 1                   |          |               |             |       |        |                |                      |                |
| ■ 1401 MPD0 2<br>■ 1402 RPD0 3 1.选择1400                             | SubNumber 5 2.勾选 m                     | aster co | onfig         |             |       |        |                |                      |                |
| ⊕ 1403 RPD0 4<br>⊕ 1600 RPD0 1 serving persenter                    |                                        |          |               |             |       |        |                |                      | Delete         |
| in 1601 RPDO 2 mapping parameter                                    |                                        |          |               |             |       |        |                |                      |                |
| H-1602 RPD0 3 mapping parameter                                     |                                        |          |               |             |       |        |                |                      | _              |
| i = 1805 AFDO 4 mapping parameter<br>i = 1800 TPDO 1                |                                        |          |               |             |       |        |                |                      |                |
| - 1801 TPD0 2                                                       |                                        |          |               |             |       |        |                |                      |                |
| H=-1802 TPD0 3     h 1902 TPD0 4                                    |                                        |          |               |             |       |        |                |                      |                |
| - 1A00 TPDO 1 mapping parameter                                     |                                        |          |               |             |       |        |                |                      | _              |
| # 1A01 TPDO 2 mapping parameter                                     |                                        | STO RA   | i +           |             |       |        |                |                      |                |
| ALL AUZ IFUU 3 mapping parameter<br>ALLAO3 TPDO 4 mapping parameter |                                        | Node     | ID Index      | SubIndex    | Len   | RW     | Data value     |                      |                |
| -603F Error Code                                                    |                                        |          |               |             |       |        |                | UpData Add           |                |
| - 6040 controlword                                                  |                                        |          |               |             |       |        |                |                      |                |
|                                                                     |                                        |          |               |             | _     | _      |                |                      |                |
| vvvv.gcgd.net                                                       |                                        |          |               |             |       |        |                |                      |                |

### 注: 一个 RPDO 的最大长度是 64,8 个 BYTE,如需传输更多的数据,需要添加下一个 RPDO2, 1401,如下图所示(具体长度图 2 请在"(3)配置 TPDO/RPDO"处查看长度,根据添加的 从站索引处查看)

| PLC Config / CanOpen Master Config                                                                                                    |                            |                          |                      |           |              |                       |         |
|----------------------------------------------------------------------------------------------------|----------------------------|--------------------------|----------------------|-----------|--------------|-----------------------|---------|
| 📂 Open 📊 Save 🛛 Node ID: 1 🛛 🤤 Add 📖 Add Copy 🔀 Delete 🔡 CAN Msg                                                                                                    | PCTest: CA                 | N Channel:               | 1                    | * Baud    | Rate 250 🔹 k | : 🔄 OnLine Status: ●  | 0 0     |
| od <b>-1</b> :0 0 0                                                                                                    | • Start All<br>SDO Table P | I Node Sy<br>DO Table Pr | nc Time 1<br>rofinet | 00 ms     | Sync Guard   | Fime 1000 ms 🗌 Node G | iarding |
|                                                                                                    | Rake :                     | SDO Table                | Check                | SDO Table | Total 0      |                       |         |
| ndello I V<br>JS Wetwork PDD Config                                                                                                    | NodeID I                   | ndex                     | SubIndex             | Len B     | Value        |                       |         |
| EDS: C:\Users\THINK\Desktop\EDS\ISM_262CABM.eds Load EDS New EDS                                                                                                    |                            |                          |                      |           |              |                       |         |
| 1000 Life Thes Factor     1010 Life Thes Factor     1010 Life These Factor     1010 Life These Factor     1011 restore default parameters     1014 CODED Dargement mesenge     1016 Consumer heartheat time     1017 restores default Time     1017 restores Martheat Time     1017 restores Martheat Time                                                                                                    |                            |                          |                      |           |              |                       |         |
| (h) 1029 Error bakwior<br>5 00500 1<br>11100 5700 2<br>(h) 1400 5700 2<br>(h) 1400 |                            |                          |                      |           |              |                       | Delet   |
| (i) 14001         12700 2 maybing parameter           (ii) 14001         12700 2 maybing parameter           (ii) 1400         12700 4 maybing parameter           (ii) 1400         1700 1           (ii) 1400         1700 1                                                                                                    |                            |                          |                      |           |              |                       |         |
| (a) 1802 (110 3<br>(b) 1803 (110 4<br>(c) 1803 (110 4<br>(c) 1801 (110 2 exping parameter<br>(c) 1802 (110 2 exping parameter<br>(c) 1802 (110 3 exping parameter<br>(c) 1803 (110 4 exping parameter<br>(c) 1803 (110 4 exping                                                                                                    | SDO Edit<br>NodeID         | Index                    | SubIndex             | Len B     | V Data value | UpData Add            |         |
| 603F Error Code                                                                                                    |                            | 5                        |                      |           |              |                       |         |

| Mode: TCP                    | • IP: 192 • 168  | . 1 . 30    | Tis Dis           | Connect Link    | •        | PLC IAP Down |
|------------------------------|------------------|-------------|-------------------|-----------------|----------|--------------|
| PLC Config                   | anOpen Master Co | onfig       |                   |                 |          |              |
| 📂 Open 🔚 Sa                  | we Node ID: 2    | Add 🌘       | Add Co            | oy 🔀 Delete     | e 🔁 Scan | -            |
| Node_1:0 0 0<br>Node_2:0 0 0 |                  |             |                   |                 |          |              |
| NodeID 2<br>EDS Network P    | ∠<br>DO Config   |             |                   |                 |          |              |
| PD0 (0x1800/0x1A             | 00) TPDO 1       | ~           | Delete PD         | 0               |          |              |
| (0x1800/0x1A00) T            | PDO 1            | PDO Mapping | Table(EDS)        |                 |          |              |
| PDO Properties               | Valve            | Object      | Len N             | ane             |          |              |
| transmission tune            | Ux182            | 0x6041:0    | 16 s <sup>-</sup> | tatusword       | al v     |              |
| inhibit time                 | OnA              | 0.0000.0    | L"                | , relocity dote |          |              |
| event timer                  | 0x64             |             |                   |                 |          |              |
|                              |                  |             |                   |                 |          | ,            |
|                              |                  |             |                   |                 |          |              |
|                              |                  |             |                   |                 |          |              |
|                              |                  |             |                   |                 |          |              |
|                              |                  |             |                   |                 |          |              |
|                              |                  |             |                   |                 |          |              |

|--|

#### (3) 添加 TPDO

| 60% GCAN PLC Solution V1.6.13                                                                                                    |              |             |               |          |                    | -                    | o x        |
|----------------------------------------------------------------------------------------------------|--------------|-------------|---------------|----------|--------------------|----------------------|------------|
| Mode: TCP • IP: 192 . 168 . 1 . 30 🔁 DisConnect Link • 💽 PLC IAP Down                                                                                                    |              |             |               |          |                    |                      |            |
| PLC Config CanOpen Master Config                                                                                                    |              |             |               |          |                    |                      | <b>→</b> × |
| 📂 Open 🔚 Save 🛛 Node ID: 2 🛛 🤤 Add 🌉 Add Copy 🔀 Delete 🔁 Scan                                                                                                    | PCTest: CA   | AN Channel: | 1             | - Baud   | dRate 250 + k      | 🔄 OnLine 🛛 Status: 🌑 | 0 0        |
| Node_1:0 0 0<br>N-1-2:0 0 0                                                                                                    | 🛛 🚽 Start Al | ll Node Sy  | nc Time 1     | 00 m:    | s 🔲 Sync 🛛 Guard T | ime 1000 ms 🗌 Node ( | Garding    |
| 1014_5.0 [0 [0                                                                                                    | SDO Table P  | DO Table Pr | rofinet       |          |                    |                      |            |
|                                                                                                    | Rake         | SDO Table   | Check         | SIO Tabl | le Total O         |                      |            |
|                                                                                                    | NodeID I     | Index       | SubIndex      | Len l    | RW Value           |                      |            |
| NodeID 1                                                                                                    |              |             |               |          |                    |                      |            |
| EUS Network FNU Contig<br>EDS: C:\Users\Administrator\Desktop\电机eds文件\6321\ISM_SP57 Load EDS New EDS                                                                                                    | 1            |             |               |          |                    |                      |            |
| -1014 COB-ID Emergency message<br>0-1016 Consumer heartbeat time Overview -Index Ox1800                                                                                                    |              |             |               |          |                    |                      |            |
| 1017 Froducer Heartbeat Time Name DatsType<br>1029 Error behavior ParameterName TPD0 1                                                                                                    |              |             |               |          |                    |                      | ×          |
| 0 1401 NT0 2 0bjectType 9 2.勾选ma                                                                                                    | ster confi   | ig          |               |          |                    |                      |            |
| autor a second autor autor aut |              |             |               |          |                    |                      | Delete     |
| 1601 RPD0 2 mapping parameter     1602 RPD0 3 mapping parameter                                                                                                    |              |             |               |          |                    |                      |            |
| 1603 RPD0 4 mapping parameter                                                                                                    |              |             |               |          |                    |                      |            |
| ⊕ 1801 TPD0 2<br>⊕ 1802 TPD0 3 1.洗择1800                                                                                                    |              |             |               |          |                    |                      |            |
| 1803 TPD0 4     Honor TPD0 1 mapping parameter                                                                                                    |              |             |               |          |                    |                      |            |
| 1A01 TPB0 2 mapping parameter     1A02 TPB0 3 mapping parameter                                                                                                    | SDO Edit     | 1.1. W      |               |          |                    |                      |            |
| - 1A03 TFD0 4 mapping parameter<br>- 603F Error Code                                                                                                    | NodeID       | Index       | SubIndex      | Len      | RW Data value      | UpData Add           |            |
| -6040 controlword<br>-6041 statusword                                                                                                    |              |             | 27 <u>0</u> 2 |          |                    |                      |            |
| www.gcgd.net                                                                                                    |              |             |               |          |                    |                      | ,d         |

### 注: 一个 TPDO 的最大长度是 64,8 个 BYTE,如需传输更多的数据,需要添加下一个 TPDO2, 1801,如下图所示(具体长度图 2 请在"(3)配置 TPDO/RPDO"处查看长度,根据添加的 从站索引处查看)

| PLC Config CanOpen Master Config                                                                                |                             |            |          |        |           |              |           |        |        |                 |                      | -       |
|----------------------------------------------------------------------------------------------------|-----------------------------|------------|----------|--------|-----------|--------------|-----------|--------|--------|-----------------|----------------------|---------|
| 🔁 Open 📊 Save 🛛 Node ID: 1 🛛 🙀 Ad                                                                               | d 🛄 Add Copy                | X Delete   |          | N Msg  | PCTest:   | CAN Channe   | E 1       | • Ba   | udRate | 250 • k         | OnLine Status:       | 010     |
| od=_1 :0  0  0                                                                                                  |                             |            |          |        | e Start   | All Node S   | ync Time  | 00 r   | ns 🗌   | Sync   Guard Ti | me 1000 ms 🗌 Node    | Garding |
|                                                                                                    |                             |            |          |        | SDO Table | PDO Table 1  | Profinet  |        |        |                 |                      |         |
|                                                                                                    |                             |            |          |        | No        | ke SDO Table | Check     | SDO To | ble    | Total 0         |                      |         |
| deID 1                                                                                                    |                             |            |          |        | WedeTD    | Tuday        | SubTaday  | Len    | RV     | Value           |                      |         |
| DS Network PDO Config                                                                                           |                             |            |          |        | BOURTS    | LINEX        | JUDINGEN  | 1911   |        |                 |                      | _       |
| EDS: C:\Vsers\IHINE\Deshtop\BDS\ISM_262CABN.e                                                                   | da 🔤                        | Lond EDS   | New EDS  |        |           |              |           |        |        |                 |                      |         |
| - 100B Life Time Factor                                                                                         | ^ Overview -Inc             | den 0x1801 | 🗌 Master | Config |           |              |           |        |        |                 |                      | *       |
| 10 1011 restore default parameters                                                                              | Kane                        | DataType   |          |        |           |              |           |        |        |                 |                      |         |
| 1016 Consumer heartbeat time                                                                                    | ParaneterNane<br>ObjectTume | TPDO 2     |          |        |           |              |           |        |        |                 |                      |         |
| 1.1029 Error behavior                                                                                           | SubBusber                   | 5          |          |        |           |              |           |        |        |                 |                      |         |
| 1400 AFIO 1                                                                                                    |                             |            |          |        |           |              |           |        |        |                 |                      |         |
| ⊕ 1402 XPD0 3<br>⊕ 1403 XPD0 4                                                                                  |                             |            |          |        | _         |              |           |        |        |                 |                      | Delet   |
| iii 1600 RPD0 1 mapping parameter<br>iii 1601 RPD0 2 mapping parameter                                          |                             |            |          |        |           |              |           |        |        |                 |                      |         |
| 1602 RPD0 3 mapping parameter                                                                                   |                             |            |          |        |           |              |           |        |        |                 |                      |         |
| in 1800 TPTO 1                                                                                                  |                             |            |          |        |           |              |           |        |        |                 |                      |         |
| 17 1802 1100 S                                                                                                  | -                           |            |          |        |           |              |           |        |        |                 |                      |         |
| <u>iii</u> 1803 TPD0 4<br><u>iii</u> 1400 TPD0 1 papping parameter<br><u>iiii</u> 1400 TPD0 1 papping parameter |                             |            |          |        |           |              |           |        |        |                 |                      |         |
| 1 1A01 TPD0 2 mapping parameter                                                                                 |                             |            |          |        | SDO Edi   | t            | c 17 1    |        |        |                 |                      |         |
| H-1A02 TFD0 3 mapping parameter                                                                                 |                             |            |          |        | HodeL     | LAGEN        | Sublinder | Lin    | E.W    | Date Value      | UpData Add           |         |
| 603F Error Code                                                                                                 |                             |            |          |        |           |              |           |        |        | 11              | _ testerent transmit |         |

| CAN PLC Soluti                                                                       | ion V1.6.13                           |                                |                 |                                            |              |
|--------------------------------------------------------------------------------------|---------------------------------------|--------------------------------|-----------------|--------------------------------------------|--------------|
| Mode: TCP                                                                            | • IP: 192 . 168                       | . 1 . 30                       | 2               | DisConnect Link ●                          | PLC IAP Down |
| PLC Config                                                                           | CanOpen Master Co                     | nfig                           |                 |                                            |              |
| 📂 Open 🔚 Sa                                                                          | we Node ID: 2                         | Add 🚺                          | Add             | Copy 🔀 Delete 🔁                            | Scan         |
| Node_1:0 0 0<br>Node_2:0 0 0                                                         |                                       |                                |                 |                                            |              |
| NodeID 2<br>EDS Network Pl                                                           | √<br>DO Config                        |                                | ~               |                                            |              |
| PD0 (0x1800/0x1A)                                                                    | DO) TPDO 1                            | PD0 Menning                    | Delete          | : PDO                                      |              |
| PDO Froperties<br>COB-ID used by<br>transmission type<br>inhibit time<br>event timer | Valwe<br>0x182<br>0xFF<br>0xA<br>0x64 | 0bject<br>0x6041:0<br>0x606C:0 | Len<br>16<br>32 | Name<br>statusword<br>pv velocity actual v | ×            |
|                                                                                      |                                       | Delete                         | ) A             | dd Updata                                  |              |

|--|

## (4) 配置 TDPO 与 RPDO

| CON GCAN PLC Solution V1.6.13                          |                                            |                   |              |           |            | -                      |                |
|--------------------------------------------------------|--------------------------------------------|-------------------|--------------|-----------|------------|------------------------|----------------|
| Mode: TCP - IP: 192 .                                  | 168 · 1 · 30 🔁 DisConnect Link 💿 🥁 PLC IAP | Down              |              |           |            |                        |                |
| PLC Config CanOpen Maste                               | er Config                                  |                   |              |           |            |                        | <del>.</del> × |
| Den 📊 Save Node ID:                                    | 2 🙀 Add 🌉 Add Copy 🔀 Delete 🔁 Scan         | PCTest: CAN C     | nannel: 1    | - BaudRa  | ate 250 🔹  | k 🔄 OnLine Status: 🔵   | 0 0            |
| Node_1:0 0 0                                           |                                            | 🛯 🖌 Start All Nor | de Sync Time | 100 ms    | Sync Guard | Time 1000 ms 🗌 Node Ga | arding         |
| 1004_c.01010                                           |                                            | SDO Table PDO Te  | ble Profinet |           |            |                        |                |
|                                                        |                                            | Hake SDD 1        | able Check   | SDO Table | ] Total O  |                        |                |
|                                                        |                                            | NodeID Index      | SubIndex     | Len RW    | Value      |                        |                |
| NodeID 1 ~                                             | -1                                         |                   |              |           |            |                        |                |
| EDS Network PDO Config 🗲                               |                                            |                   |              |           |            |                        |                |
| PDO                                                    | Delete PDO                                 |                   |              |           |            |                        | · ·            |
| PD0 F (0x1400/0x1600) RPD0 1<br>(0x1800/0x1A00) TPD0 1 |                                            |                   |              |           |            |                        |                |
| PDD Properties Valve                                   | Object Len Name                            |                   |              |           |            |                        |                |
| COB-ID 0<br>Transmission Type 0                        |                                            |                   |              |           |            |                        |                |
| Inhibit Time 0                                         |                                            |                   |              |           |            |                        |                |
| Event Timer 0<br>Svnc Counter 0                        |                                            |                   |              |           |            |                        | Delete         |
|                                                        |                                            |                   |              |           |            |                        |                |
|                                                        |                                            |                   |              |           |            |                        |                |
|                                                        |                                            |                   |              |           |            |                        |                |
|                                                        |                                            |                   |              |           |            |                        |                |
|                                                        | Delete Add Updata                          |                   |              |           |            |                        |                |
|                                                        |                                            | SDO Edit          |              |           |            |                        |                |
|                                                        |                                            | NodeID In         | iex SubIndex | Len RW    | Data value | UpData Add             |                |
|                                                        |                                            |                   |              |           |            |                        |                |
| www.acad.net                                           |                                            |                   |              |           |            |                        |                |
|                                                        |                                            |                   |              |           |            |                        |                |

| 80% GCAN PLC Solution V1.6.13                                                                             |           |              |             |       |        |                    | _                    | o x     |
|----------------------------------------------------------------------------------------------------|-----------|--------------|-------------|-------|--------|--------------------|----------------------|---------|
| Mode: TCP • IP: 192 . 168 . 1 . 30 🔁 DisConnect Link ● 🌉 PLC IAP Down                                     |           |              |             |       |        |                    |                      | )       |
| PLC Config CanOpen Master Config                                                                          |           |              |             |       |        |                    |                      | + ×     |
| 📂 Open 📊 Save 🛛 Node ID: 2 📖 Add 🤍 Add Copy 🗙 Delete 🔁 Scan                                               | PCTest:   | CAN Channe   | el: 1       | + Ba  | udRate | 250 <del>•</del> k | 🔄 OnLine 🛛 Status: 🔴 | 0 0     |
| Node_1:0 0 0                                                                                              | s 🖌 Star  | t All Node   | Sync Time 1 | 00    | ms 🗆   | Svnc   Guard Ti    | ime 1000 ms 🗌 Node   | Garding |
| Node_2:0 0 0                                                                                              | SDO Table | PDO Table    | Profinet    |       |        |                    |                      |         |
|                                                                                                    | Re        | ke SDO Table | Check       | SIO T | able   | Total O            |                      |         |
|                                                                                                    | NodeID    | Index        | SubIndex    | Len   | R¥     | Value              |                      |         |
| NodeID 1 ~                                                                                                |           |              |             |       |        |                    |                      |         |
| EDS Network PDD Config                                                                                    |           |              |             |       |        |                    |                      |         |
| PD0 (0x1400/0x1600) RPD0 1 v Delete PD0                                                                   |           |              |             |       |        |                    |                      | · ·     |
| (0x1400/0x1600) RPD0 1 PD0 Mapping Table(EDS)                                                             |           |              |             |       |        |                    |                      |         |
| PDD Froperties Valve Object Len Name                                                                      |           |              |             |       |        |                    |                      | y       |
| COB-ID used by 0x80000201 0x6040:0 16 controlword<br>transmission type 0x87 0x6060:0 8 modes of operation |           |              |             |       |        |                    |                      |         |
| inhibit time 0x0 0x60FF:0 32 pv target velocity                                                           |           |              |             |       |        |                    |                      |         |
| event timer UxU                                                                                           |           |              |             |       |        |                    |                      | Delete  |
| <b>X</b>                                                                                                  |           |              |             |       |        |                    |                      |         |
|                                                                                                    |           |              |             |       |        |                    |                      |         |
|                                                                                                    |           |              |             |       |        |                    |                      |         |
| Talata Add Mindata                                                                                        |           |              |             |       |        |                    |                      |         |
|                                                                                                    | CTO 71    |              |             |       |        |                    |                      |         |
|                                                                                                    | Nodel     | t<br>D Index | SubIndex    | Len   | RW     | Data value         |                      |         |
| 选择ADD 添加配置6060与60FF                                                                                       |           |              |             | -     |        |                    | UpData Add           |         |
|                                                                                                    |           |              |             |       |        |                    |                      |         |
| vnw.gcgd.net                                                                                              |           |              |             |       |        |                    |                      | .4      |

| PLC Config                                                                                         | anOpen Master C                                     | Config Add     | Add Copy X Delet                    | e 🎦 Scan | PCTest              | CAN Channe            | el: 1                   | - Ba   | udRate | 250 <del>,</del> k | OnLine Status:       | 010    |
|----------------------------------------------------------------------------------------------------|-----------------------------------------------------|----------------|-------------------------------------|----------|---------------------|-----------------------|-------------------------|--------|--------|--------------------|----------------------|--------|
| lode_1:0 0 0<br>lode_2:0 0 0                                                                       |                                                     | cap ca         |                                     |          | ♥<br>♥<br>SDO Table | All Node<br>PD0 Table | Sync Time '<br>Profinet | 100    | ms 🗆   | Sync Guard Ti      | ime 1000 ms 🗌 Node G | arding |
|                                                                                                    |                                                     |                |                                     |          | Жъ                  | te SDO Table          | Check                   | SIO T∉ | able   | Total O            |                      |        |
| deID 1<br>DS Network P<br>PDO (0x1800/0x14<br>(0x18 (0x1400/0x16<br>(0x1800/0x14<br>PDO Properties | V<br>DO Config<br>00) TPDO 1<br>00) TPDO 1<br>Valve | ng T<br>Objęct | Delete PDO<br>able(EDS)<br>Len Name |          |                     |                       |                         |        |        |                    |                      |        |
| COB-ID used by<br>transmission type<br>inhibit time<br>event timer                                 | 0x8000181<br>0xFF<br>0x0<br>0x0                     | 0x6041∖0<br>选择 | i6 statusvord<br>译1800进行配置          | v        |                     |                       |                         |        |        |                    |                      | De     |
|                                                                                                    |                                                     | Delete         | Add Updata                          |          | SDO Edi<br>Nodel    | t<br>Index            | SubIndex                | Len    | RW     | Data value         |                      |        |

受

控

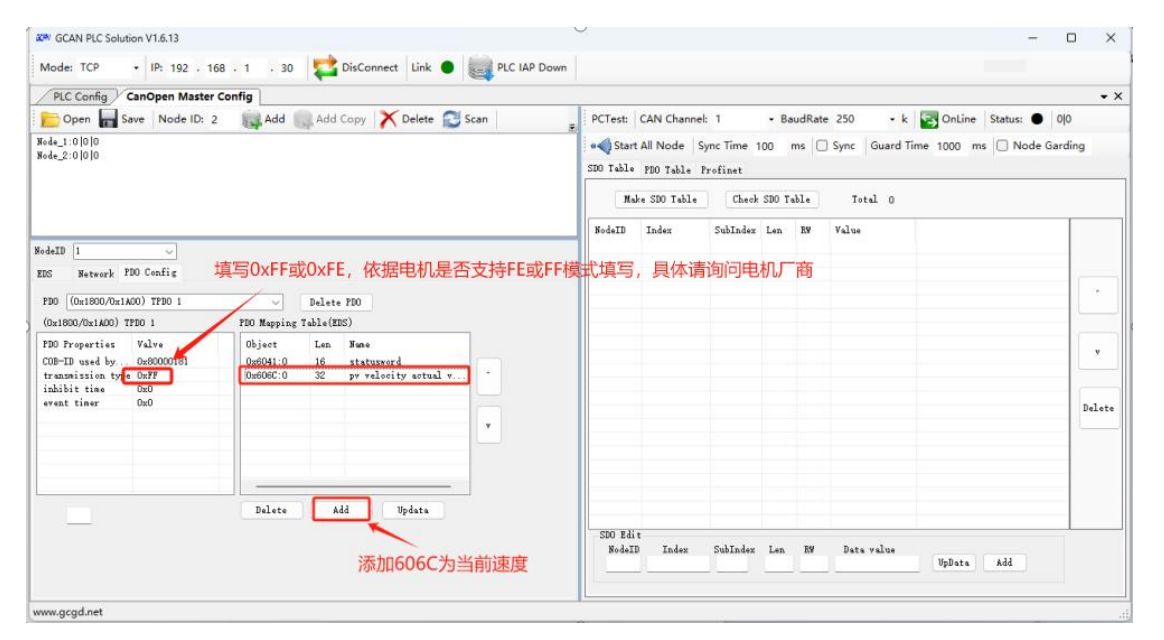

|                                                                 | · 168 · 1 · 30 SisConnect Link  | PEC IAP DOWN |                |             |        |        |              |                       |        |
|-----------------------------------------------------------------|---------------------------------|--------------|----------------|-------------|--------|--------|--------------|-----------------------|--------|
| PLC Config CanOpen M                                            | aster Config                    |              |                |             |        |        |              |                       | •      |
| 📂 Open 🔚 Save 🛛 Node                                            | ID: 2 🙀 Add 🋄 Add Copy 🔀 Delete | Scan PCTes   | t: CAN Chanr   | el: 1       | + Ba   | udRate | 250 • k      | OnLine Status: ●      | 00     |
| Jode_1:0 0 0                                                    |                                 | • 📢 St       | tart All Node  | Sync Time 1 | 00 r   | ms 🗌   | Sync Guard T | lime 1000 ms 🗌 Node G | arding |
| 8ode_2:01010                                                    |                                 | SDO Tak      | ble PDO Table  | Profinet    |        |        |              |                       |        |
|                                                                 |                                 | E C          | Make SDO Table | Check       | SIO Ta | dle    | Total O      |                       |        |
|                                                                 |                                 | NodeT        | D Index        | SuhIndex    | Len    | RV     | Value        |                       |        |
| dodeID 📱 🔍                                                      | ]                               |              |                |             |        |        |              |                       |        |
| EDS 2                                                           | 将NODE id改为2                     | , 配置与1号节点相同  |                |             |        |        |              |                       | _      |
| PDD                                                             | Delete PDD                      |              |                |             |        |        |              |                       |        |
| (0x1800/0x1A00) TPD0 1                                          | PDO Mapping Table(EDS)          |              |                |             |        |        |              |                       |        |
| PDO Properties Valve<br>COB-ID used by 0<br>transmission type 0 | Object Len Name                 |              |                |             |        |        |              |                       | v      |
|                                                                 |                                 |              |                |             |        |        |              |                       | Delet  |
| event timer 0                                                   |                                 |              |                |             |        |        |              |                       |        |
| event timer 0                                                   |                                 |              |                |             |        |        |              |                       |        |
| event timer 0                                                   |                                 |              |                |             |        |        |              |                       |        |
| event timer 0                                                   | Delets Add Updata               |              |                |             |        |        |              |                       |        |
| event timer 0                                                   | Delete Add Updata               |              | Edit           |             |        | 710    |              |                       |        |

| KOW GCAN PLC Solution V1.6.13                                         | - 0                                                                                                  |
|-----------------------------------------------------------------------|----------------------------------------------------------------------------------------------------|
| Mode: TCP • IP: 192 . 168 . 1 . 30 🔁 DisConnect Link 🌒 🌉 PLC IAP Down | 1.选择250K波特率与电机保持一致                                                                                   |
| PLC Config CanOpen Master Config                                      |                                                                                                    |
| 📂 Open 📊 Save 🛛 Node ID: 2 🛛 📖 Add 🔍 Add Copy 🔀 Delete 🔁 Scan         | PCTest: CAN Channel: 1 - BaudRate 250 - k Solutione Status: • 00                                     |
| icade_1:0 0 0<br>icade_2:0 0 0                                        | Start All Node Sync Time 100 ms Sync Guard Time 1000 mm Node Garding<br>SIO Table PDO Table Profinet |
|                                                                       | Make SDD Table         Check SDD Table         Contail 0                                             |
|                                                                       | NodeID Index SubIndex Len RW Value                                                                   |
| DS Network FDO Config<br>FDO (Ox1600/Ox1400) TFDO 1                   |                                                                                                    |
| Delete Add Updata                                                     | SDO Edit<br>NodeID Index SubIndex Len EM Data value<br>UpData Add                                    |

受控

| GCAN PLC Solution V1.6.13              |                               |              |                                 |                       |           |                 |            | _         |         | ×      |
|----------------------------------------|-------------------------------|--------------|---------------------------------|-----------------------|-----------|-----------------|------------|-----------|---------|--------|
| Mode: TCP • IP: 192 . 168 . 1 . 30     | 🔁 DisConnect 🛛 Link 🌒         | PLC IAP Down |                                 |                       |           |                 |            |           |         |        |
| PLC Config CanOpen Master Config       |                               |              |                                 |                       |           |                 |            |           |         | • ×    |
| Copen 📊 Save Node ID: 2 🔬 Add 🤍        | Add Copy 🔀 Delete 🔁 S         | Scan _ PC    | Test: CAN Chan                  | nel: 1                | - BaudRa  | ate 250 - k     | S OnLine   | Status: 🔵 | 0 0     |        |
| Node_1:0 0 0<br>Node_2:0 0 0           |                               | SDC          | Start All Node) Table PDD Table | Sync Time<br>Profinet | 00 ms     | Sync   Guard Ti | me 1000 ms | O Node G  | iarding |        |
|                                        |                               | н            | odeID Index                     | e Check<br>SubIndex   | SDO Table | Total 38        |            |           |         |        |
| NodeID 2                               |                               | 1            | 0x1400                          | 1                     | 4 1       | 0x80600201      |            |           |         |        |
| EDS Network PDO Config                 |                               | 1            | 0x1400<br>0x1400<br>0x1400      |                       |           |                 |            |           |         |        |
| PD0 (0x1800/0x1A00) TPD0 1 v D         | elete PDO                     | 1            | 0x1600                          | ащ <sup>о</sup> пак   | 1 1       | 0x0             |            |           |         | · ·    |
| (0x1800/0x1A00) TPD0 1 PD0 Mapping Tab | le(EDS)                       | 1            | 0x1600                          | 1                     | 4 1       | 0x60400010      |            |           |         |        |
| PDD Properties Volve                   | Lon None                      |              | 0x1600                          | 2                     | 4 1       | 0x60600008 2.3  | 然后点击。      | Check S   | υO      | table  |
| COP-TD used by Out92 Out00110          | 16 statusnavd                 | i            | 0x1600                          | 0                     | 1 1       | 0x3             |            |           |         | v      |
| transmission time DyFF Dy606C10        | 32 ny velocity ectual y       | . 1          | 0x1400                          | 1                     | 4 1       | 0x201           |            |           | 114     |        |
| inhibit time OxA                       | in protecting actual training | 1            | 0x1800                          | 1                     | 4 1       | 0x80000181      |            |           | 1       |        |
| event timer 0x64                       |                               | 1            | 0x1800                          | 2                     | 1 1       | OzFF            |            |           |         |        |
|                                        |                               | 1            | 0x1800                          | 3                     | 2 1       | 0x0             |            |           | 1       | Delete |
|                                        |                               | v 1          | 0x1800                          | 5                     | 2 1       | 0x0             |            |           |         |        |
|                                        |                               | 1            | 0x1A00                          | 0                     | 1 1       | 0x0             |            |           |         |        |
|                                        |                               | 1            | 0x1A00                          | 1                     | 4 1       | 0x606C0020      |            |           |         |        |
|                                        |                               | 1            | 0x1A00                          | 2                     | 4 1       | 0x606C0020      |            |           |         |        |
|                                        |                               | 1            | 0x1A00                          | 0                     | 1 1       | 0x2             |            |           |         |        |
|                                        |                               | 1            | 0x1800                          | 1                     | 4 1       | 0x181           |            |           |         |        |
| Delete                                 | Add Updata                    | 2            | 0x1400                          | 1                     | 4 1       | 0x80000202      |            |           |         |        |
|                                        |                               | 2            | 0x1400                          | 2                     | 1 1       | OxFF            |            |           |         |        |
|                                        |                               |              | SDO Edit<br>NodeID Index        | SubIndex              | Len RW    | Data value      | UpData     | bbA       |         |        |
| vvvv.acad.net                          |                               |              |                                 |                       |           |                 |            |           |         |        |
| iddhit the fat                         |                               | 1-           | 11                              |                       |           |                 | _          |           |         |        |

| Mode: TCP          | • IP: 192 . 168  | . 1 . 30      | 1       | DisConnect L   | ink 🌒 🔜 PLC IAP Down |                   |                        |          |        |       |                | _                    |         |
|--------------------|------------------|---------------|---------|----------------|----------------------|-------------------|------------------------|----------|--------|-------|----------------|----------------------|---------|
| PLC Config C       | anOpen Master Co | nfig          |         |                |                      |                   |                        |          |        |       |                |                      |         |
| Copen 📊 Sa         | ve Node ID: 2    | Add S         | Add     | Copy X De      | ete 🔁 Scan 📃         | PCTest:           | CAN Channel            | l: 1     | • Ba   | udRat | e 250 + k      | 🔄 OnLine 🛛 Status: 🔴 | 295 77  |
| Node_1:0  39  39   |                  |               |         |                |                      | a Start           |                        | unc Time | 00     | me I  | Sunc Guard Tin | ne 1000 ms 🗌 Node (  | Sarding |
| Node_2:0  116  38  |                  |               |         |                |                      |                   | , and the local of the | ,ne mne  |        |       |                |                      | ounding |
|                    |                  |               |         |                |                      | SDO Table         | PDO Table H            | Profinet |        |       |                |                      |         |
|                    |                  |               |         |                |                      | Ral               | e SDO Table            | Check    | SDO Ta | able  | Total 38       |                      |         |
|                    |                  |               |         |                |                      | NodeID            | Index                  | SubIndex | Len    | R¥    | Value          |                      |         |
| r 1 m 0            |                  |               |         |                |                      | 1                 | 0v1400                 | 1        | 4      | 1     | 0+80000201     |                      |         |
| JodeLD 2           | × .              |               |         |                |                      | i                 | 0x1400                 | 2        | 1      | î     | OxFF           |                      |         |
| EDS Network PI     | 0 Config         |               |         |                |                      | 1                 | 0×1400                 | 3        | 2      | 1     | 0x0            |                      |         |
|                    |                  |               |         |                | GCAN PLC Solution X  | 1                 | 0x1400                 | 5        | 2      | 1     | 0x0            |                      |         |
| PD0 (0x1800/0x1A   | 00) TPDO 1       | ~             | Delete  | PDO            |                      | 1                 | 0x1600                 | 0        | 1      | 1     | 0x0            |                      |         |
| (a                 |                  |               |         |                |                      | 1                 | 0x1600                 | 1        | 4      | 1     | 0x60400010     |                      |         |
| (0x1800/0x1A00) TH | DO 1             | PDO Mapping T | Table(E | IS)            | check sdo ok!        | 1                 | 0x1600                 | 2        | 4      | 1     | 0x60600008     |                      |         |
| PDO Properties     | Valve            | Object        | Len     | Name           |                      | 1                 | 0x1600                 | 3        | 4      | 1     | 0x60FF0020     |                      |         |
| COR-TR used by     | 0.192            | 0+6041-0      | 16      | a to the moved |                      | 1                 | 0x1600                 | 0        | 1      | 1     | 0x3            |                      | v       |
| transmission time  | OWER             | 0x606010      | 32      | ny vologity o  |                      | 1                 | 0x1400                 | 1        | 4      | 1     | 0x201          |                      |         |
| inhihit tine       | Ovà              | OA000C.0      | 56      | pr verocity a  | - 确定                 | 1                 | 0x1800                 | 1        | 4      | 1     | 0x80000181     |                      | 1       |
| event timer        | Ov64             |               |         |                |                      | 1                 | 0x1800                 | 2        | 1      | 1     | OxFF           |                      |         |
| create crate       | ono.             |               |         | /              |                      | 1                 | 0x1800                 | 3        | 2      | 1     | 0x0            |                      | Dele    |
|                    |                  |               |         | /              | v                    | 1                 | 0x1800                 | 5        | 2      | 1     | 0x0            |                      |         |
|                    |                  |               |         |                |                      | 1                 | 0x1A00                 | 0        | 1      | 1     | 0x0            |                      |         |
| 21111              | 木油空力ピッ           | SDOFT         | h 1     | 加油中甘油          | 油容涛毒车站在按生成           | 1                 | 0x1A00                 | 1        | 4      | 1     | 0x606C0020     |                      |         |
| л+ш*               | 中国内与八            | SUODA.        | J, X    | リキ山央地          | 于图明里利迁安工队            | 1                 | 0x1A00                 | 2        | 4      | 1     | 0x606C0020     |                      |         |
|                    |                  |               |         |                |                      | 1                 | 0x1A00                 | 0        | 1      | 1     | 0x2            |                      |         |
|                    |                  |               |         |                |                      | 1                 | 0x1800                 | 1        | 4      | 1     | 0x181          |                      |         |
|                    |                  | Delete        | A       | dd Up da       | ta                   | 2                 | 0x1400                 | 1        | 4      | 1     | 0x80000202     |                      |         |
|                    |                  |               |         |                |                      | 2                 | 0x1400                 | 2        | 1      | 1     | OxFF           |                      |         |
|                    |                  |               |         |                |                      | SDO Edi<br>Nodell | Index                  | SubIndex | Len    | RW    | Data value     | UpData Add           |         |
| www.acad.net       |                  |               |         |                |                      |                   |                        |          |        |       |                |                      |         |

重新连接生成

受控

| GCAN PLC Soluti                         | on V1.6.13      |               |                         |              |          |             |             |        |       |                | -          |           |
|-----------------------------------------|-----------------|---------------|-------------------------|--------------|----------|-------------|-------------|--------|-------|----------------|------------|-----------|
| Mode: TCP                               | • IP: 192 · 168 | · 1 · 30      | 🔁 DisConnect 🛛 Link 🔵   | PLC IAP Down |          |             |             |        |       |                |            |           |
| PLC Config                              | anOpen Master C | onfig         |                         |              |          |             |             |        |       |                |            | -         |
| 📄 Open 📊 Sa                             | we Node ID: 2   | Add           | Add Copy                | Scan _       | PCTest:  | CAN Channe  | d: 1        | + Ba   | udRat | e 250 - k      | Status:    | 1287 78   |
| iode 1:0 39 40                          |                 |               |                         |              | Acert    |             | une Time 1  | 00 -   | a lo  | Current Guarde |            | Gardina   |
| ode_2:0  1108  38                       |                 |               | 1                       |              | Start    | All NOUE    | sync nine i | 00 1   | ns    | J sync Guarden |            | e Garding |
|                                         |                 |               | 1.双击讲行重                 | 新连接          | DO Table | PDO Table   | Profinet    |        |       | 2              |            |           |
|                                         |                 |               |                         |              | Nol      | e SDO Table | Check       | SDO Ta | ble   | Total 38       |            |           |
|                                         |                 |               |                         |              | NodeID   | Index       | SubIndex    | Len    | R¥    | Value          |            |           |
| deID 2                                  | ~               |               |                         |              | 1        | 0x1400      | 1           | 4      | 1     | 0x88000201     |            | _ 11      |
|                                         | 00. C C'        |               |                         |              | 1        | 0x1400      | 2           | 1      | 1     | 0xFF           |            | - 11      |
| S Network Pi                            | JU Lonfig       |               |                         |              | 1        | 0x1400      | 3           | 2      | 1     | 0x0 3. 里新      | 生成与人       |           |
| 200 (0-1200 (0-14)                      | 00) 7800 1      |               | P-1-+- PP0              |              | 1        | 0x1400      | 5           | 2      | 1     | 0x0            |            |           |
| 000000000000000000000000000000000000000 | 50) INDO I      | ~             | Delete FDU              |              | 1        | 0x1600      | 0           | 1      | 1     | 0=60400010     |            |           |
| 0x1800/0x1A00) TH                       | PDO 1           | PDO Mapping 1 | Table(EDS)              |              | 1        | 0x1600      | 2           | 4      | 1     | 0x60400010     |            |           |
| DD Properties                           | Valva           | Object        | I en Name               |              | i        | 0x1600      | 3           | 4      | i     | 0x60FF0020     |            |           |
| DR-TR and La                            | 0.192           | 0.0041.0      | 10 statement            |              | 1        | 0x1600      | 0           | 1      | 1     | 0x3            |            | v         |
| JB-ID used by                           | OxTO2           | 0x60601.0     | 32 ny vologity ogtual v |              | 1        | 0x1400      | 1           | 4      | 1     | 0x201          |            |           |
| nhihit tine                             | Owa             | OX000C.0      | Sz pr verotry actual v  |              | 1        | 0x1800      | 1           | 4      | 1     | 0x80000181     |            | 1         |
| vent timer                              | 0x64            |               |                         |              | 1        | 0x1800      | 2           | 1      | 1     | OxFF           |            |           |
|                                         |                 |               |                         |              | 1        | 0x1800      | 3           | 2      | 1     | 0x0            |            | Delet     |
|                                         |                 |               |                         | v            | 1        | 0x1800      | 5           | 2      | 1     | 0x0            |            |           |
|                                         |                 |               |                         |              | 1        | 0x1A00      | 0           | 1      | 1     | 0x0            |            | -         |
|                                         |                 |               |                         |              | 1        | 0x1A00      | 1           | 4      | 1     | 0x606C0020     |            | _         |
|                                         |                 |               |                         |              | 1        | Ux1AUU      | 2           | 4      | 1     | 0x60600020     |            | _         |
|                                         |                 |               |                         |              | 1        | 0x1AU0      | 0           | 1      | 1     | 0.101          |            |           |
|                                         |                 |               | ( 11 ) v 1 v            |              | 2        | 0x1000      | 1           | 4      | 1     | 0x101          |            | -         |
|                                         |                 | Delete        | Add Updata              |              | 2        | 0x1400      | 2           | 1      | 1     | 0x80000202     |            |           |
|                                         |                 |               |                         |              | STO Rdi  | 021400      | 2           | 1      |       | OXFF           |            |           |
|                                         |                 |               |                         |              | NodeII   | Index       | SubIndex    | Len    | BW    | Data value     |            |           |
|                                         |                 |               |                         |              |          |             |             |        |       |                | UpData Add |           |
|                                         |                 |               |                         |              | _        |             |             |        | -     |                |            |           |
|                                         |                 |               |                         | L            |          |             |             |        |       |                |            |           |
| v.gcgd.net                              |                 |               |                         |              |          |             |             |        |       |                |            |           |

|--|

### 写入成功完成后配置 PDO

| KOW GCAN PLC Solution V1.6.13                                                                                                    |           |                                                           |                    |              | - 0 ×                |
|----------------------------------------------------------------------------------------------------|-----------|-----------------------------------------------------------|--------------------|--------------|----------------------|
| Mode: TCP - IP: 192 . 168 . 1 . 30 🔁 DisConnect Link 🔵 🌉 PLC IAP Do                                                                                                    | lown      |                                                           |                    |              |                      |
| PLC Config CanOpen Master Config                                                                                                    |           |                                                           |                    |              | -                    |
| Dopen 📊 Save   Node ID: 2 🔜 Add 🔜 Add Copy 🔀 Delete 🔁 Scan                                                                                                    | PCTest:   | CAN Channel: 1 - BaudRate                                 | 250 <del>•</del> k | OnLine S     | Status: 🔵   1525 117 |
| Rode_1:0[88]60<br>Roda_2:0]1284[57                                                                                                    | SID Table | All Node Sync Time 100 ms  FD0 Table FD0 Table Send EDRdo | Sync Guard         | lime 1000 ms | Node Garding         |
| Nodern 🦻 🗸                                                                                                    | NodeID    | t<br>Nane                                                 | 1.点击PD             | Q table      | PLC Addr             |
| EDS Network PD0 Config                                                                                                    | 1         | controlword(6040)<br>modes of operation(6060)             | 2<br>1             |              |                      |
| PDD (0x1800/0x1400) TFDO 1                                                                                                    | 2         | controlword(6040)                                         |                    | BO table     |                      |
| (0x1800/0x1A00) TPD0 1 PD0 Mapping Table(EDS)                                                                                                    | 2         | modes of operation(6060)                                  | 1                  | 0            |                      |
| PIO         Properties         Valve         Object         Len         Nume           COB-ID used by 0x182         0x6041:0         16         statusword         0x6041:0         16         statusword           Transmission type 0xFF         0x60000:0         32         py valority ectual v         * |           | py target velocity(dorr)                                  |                    |              |                      |
| event timer 0x64                                                                                                    | TPDO Vie  | x                                                         |                    |              |                      |
|                                                                                                    | NodeID    | Name                                                      | DataType           | Value HEX 🗸  | PLC Addr             |
|                                                                                                    | 1         | pv velocity actual value(606C)                            | 4                  | 0x0          | 4                    |
|                                                                                                    | 2         | statusword(6041)                                          | 2                  | 0x221        | 0                    |
|                                                                                                    | 2         | pv velocity actual value(606C)                            | 4                  | 0x0          | 2                    |
| Delete Add Updata                                                                                                    |           |                                                           |                    |              |                      |
|                                                                                                    |           |                                                           |                    |              |                      |
| www.gcgd.net                                                                                                    |           |                                                           |                    |              |                      |

| KON GCAN PLC Solution V1.6.13                                                                                                    |                                                                                                    | – 🗆 X                                                                                                    |
|----------------------------------------------------------------------------------------------------|----------------------------------------------------------------------------------------------------|----------------------------------------------------------------------------------------------------|
| Mode: TCP • IP: 192 . 168 . 1 . 30 🔁 DisConnect                                                                                                    | Link   Link   Li |                                                                                                    |
| PLC Config CanOpen Master Config                                                                                                    |                                                                                                    | <del>.</del> x                                                                                                    |
| 📂 Open 🔚 Save 🛛 Node ID: 2 🔤 Add 🌉 Add Copy 🗙                                                                                                    | Delete 🔁 Scan 🛛 🚽 PCTest: CAN Chann                                                                                                    | el: 1 • BaudRate 250 • k 🔄 OnLine Status: 🌒 2385 117                                                                             |
| Node_1:0[53]60<br>Node_2:0[2145]57                                                                                                    | Start All Node<br>Sto Table P10 Table<br>Make Profinet                                                                                                    | Sync Time 100 ms □ Sync Guard Time 1000 ms □ Node Garding Profinat 1,选择PROFINET Bornload BCF To Berice Expert Profnet XXL Master |
| EDS Network PDO Config                                                                                                    | -Slave 1 1-By                                                                                                    | Index len Address Value Name                                                                                                    |
| PD0 (0x1800/0x1A00) TPD0 1 V Delete PD0                                                                                                    | 2.点击 make Profinet Slave 1.4-4By<br>Slave 2.1-1By                                                                                                    | 4.最后洗择download DCF Device                                                                                                    |
| (0x1800/0x1A00) TPD0 1 PD0 Mapping Table(EDS)                                                                                                    | - Slave 2.2-2By<br>- Slave 2.4-4By                                                                                                    | tte 3.洗择第一个                                                                                                    |
| FDD Froperties     Valve     Object     Len     Hume       COD=TD used by     0x182     0x6041:0     16     statusvort       transmission     0x64     0x606C:0     32     pv valorit       event timer     0x64     0x64     0x606C:0     32 | y sotual v                                                                                                    |                                                                                                    |
| Delete Add                                                                                                    | [pdata                                                                                                    |                                                                                                    |
| www.gcgu.net                                                                                                    |                                                                                                    |                                                                                                    |

| PLC Config CanOpen Master Config<br>Open R Save Node ID: 2                                                                                                    | ig<br>🛃 Add 🌉 Add Copy   🇙 D                                                                                                    | Delete 🔁 Scan                                                                 | PCTest: CAN Channel: 1                                                                                                    | • BaudRate 250              | 🔹 k 🔄 OnLine Status:                 | • 2385 117 |
|----------------------------------------------------------------------------------------------------|----------------------------------------------------------------------------------------------------|-------------------------------------------------------------------------------|----------------------------------------------------------------------------------------------------|-----------------------------|--------------------------------------|------------|
| Node_1:0 58 60<br>Node_2:0 2145 57                                                                                                    |                                                                                                    |                                                                               | Start All Node   Sync Time 10 SDD Table PDD Table Profinet      Make Frofnet   Download DCF 1     Enable CanOpenMaster         | 0 ms Sync                   | Guard Time 1000 ms Nor               | le Garding |
| Teacher Control Config<br>EDS Network FDD Config<br>FDO (Control/Osi/A00) TFDO 1<br>(Osi800/Osi/A00) TFDO 1<br>FDO Properties Valve<br>COB-ID used by Osi82<br>transmission type Osf7<br>inhibit time<br>Os64 | Delete PD0       10 Mapping Table(EDS)       00 Spicet       Len       Wasser       0x6000C:0       22       pv velocity       Belete       Add | GCAN_PLC_Solution ×<br>down dcf successI num=1012<br>通道<br>文<br>登出dov<br>data | ●Ster 1.1-18yte<br>Stere 1.1-28yte<br>Stere 1.2-28yte<br>Stere 1.4-8yte<br>Stere 2.1-18yte<br>Stere 2.249yte<br>Stere 2.249yte | Index     1en       0     1 | Address Value Name modes_ofoperation |            |

|                                                                                                    | PLC Config CanOpen Master Config                              |                                                                                                    |
|----------------------------------------------------------------------------------------------------|---------------------------------------------------------------|----------------------------------------------------------------------------------------------------|
|                                                                                                    | 📄 Open 📊 Save 🛛 Node ID: 2 🛛 🙀 Add 📖 Add Copy 🔀 Delete 😂 Scan | PCTest: CAN Channel: 1 - BaudRate 250 - k 🔄 OnLine Status: ● 2385[11                                                                                   |
| 祥为                                                                                                    | x.3. tiniseikin                                               | Start All Node Sync Time 100 ms Sync   Guard Time 1000 ms Node Garding                                                                                 |
| → ✓ ↑ 🐂 桌面 > 电机eds文件                                                                                                    | → 8321 · · · · · · · · · · · · · · · · · · ·                  | Make Profnet Download DCF To Device Export Profnet 2016                                                                                                |
| ₹▼ 新建文件夹                                                                                                    | ≣ ▼ 😝                                                         | Znable CanOpenMaster                                                                                                    |
| ConceDrive     ConceDrive     ConceDrive | 你改正開 触型 大小<br>这年与搜索条件汇叠的纸。                                    | Bester 1:2007年<br>Start 1:2007年<br>Start 1:4007年<br>Start 1:4007年<br>Start 1:4007年<br>Start 2:1054年<br>Start 2:1054年<br>Start 2:1054年<br>Start 2:4007年 |
| 文件名(N): GSDML-V2.34-GCAN-8321-CAN                                                                                                    | lopenMaster-V1.00-20240813                                    |                                                                                                    |
| 保存类型①: All files (*.xml)                                                                                                    | v                                                             |                                                                                                    |
| · 劳文社 古                                                                                                    | 保存(S) 和時                                                      | 2.点击保存到文件夹                                                                                                    |

### 第四步:

受

控

准备步骤: 将网线插回到 8321 设备的 PORT1 或 2 口,将 SWTICH 口的 2 号拨码 拨到 0FF,全部设备断电重启

(1) 创建工程:

点击"创建新项目",填写"项目名称",选择"路径",点击"创建",完成项目创建;

|           | <b>创建新项目</b> | 8300test 2                                  |      |
|-----------|--------------|---------------------------------------------|------|
| ● 打开现有项目  | 路径:          | C:\Users\Administrator\Documents\Automation |      |
| 🥚 创建新项目 🚺 | 作者:          | Administrator                               |      |
| ● 移植项目    | 注释:          |                                             | ^    |
| ● 关闭项目    |              |                                             | ~    |
| 13-       |              | Γ                                           | 创建 3 |

(2) 添加西门子 PLC 控制器

在"新手上路"中的"设备和网路"中,选择"组态设备";

|                                                                       | 新手上路                               |
|-----------------------------------------------------------------------|------------------------------------|
| <ul> <li>打开现有项目</li> <li>创建新项目</li> <li>移植项目</li> <li>关闭项目</li> </ul> | 项目:"8300test"已成功打开。请选择下一步:<br>开始   |
| 21                                                                    | → 设备和网络 🗘 组态设备 2                   |
|                                                                       | → PLC 编程                           |
| ● 欢迎光临                                                                | → 运动控制 & ☆ <b>狙态</b><br>技术 ** 工艺对象 |
| ● 新于工路 ¥                                                              | → 可视化 🚺 組态 HMI 画面                  |

(3) 在"设备与网络"中,点击"添加新设备",选择"控制器",选择当前所使用的 PLC 型号,点击"添加",完成添加控制器操作;

### 注:请根据自己手里的 PLC 型号进行选择。

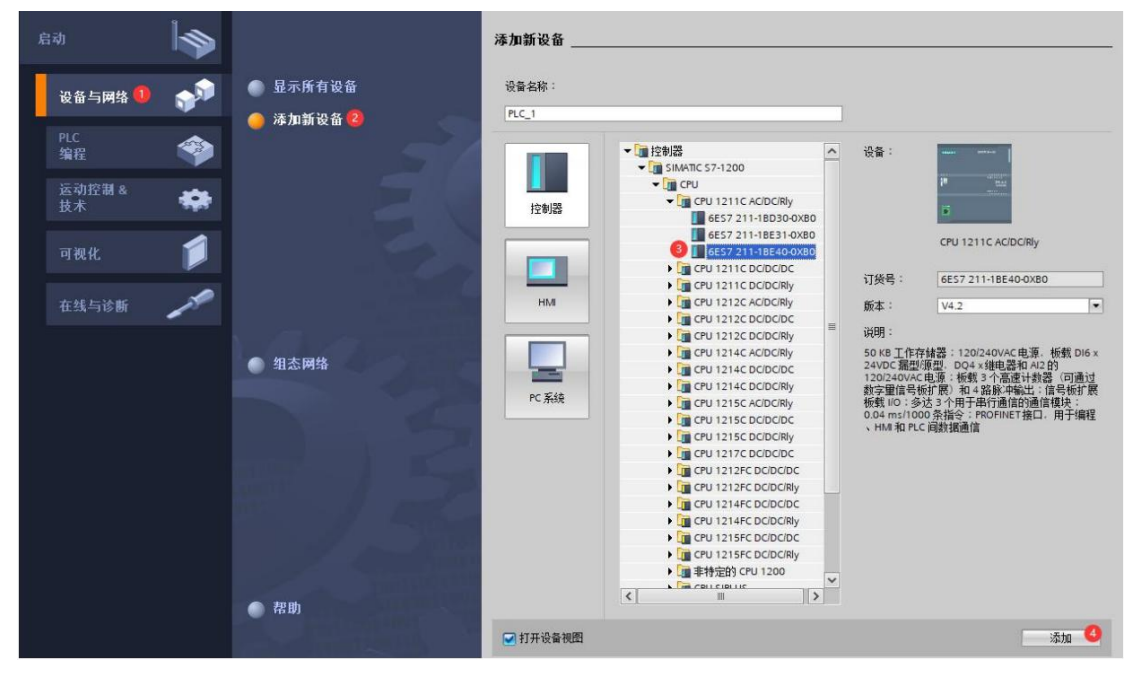

### (4) 扫描连接设备

受

控

"在线访问"中,双击使用的网络适配器,双击网络适配器下的"更新可访问的设备",等待更新完毕后,会自动添加网线所连接的设备从站;(一般第一个设备为西门子 PLC 控制器, PLC 和电脑的 IP 地址必须在同一网段,若不在同一网段,关闭工程,修改电脑 IP 地址后,重复上述步骤);

| <ul> <li>8300test</li> </ul>       |      |                                                                                                    |      |      |
|------------------------------------|------|----------------------------------------------------------------------------------------------------|------|------|
| 💕 添加新设备                            |      |                                                                                                    |      |      |
| 🔒 设备和网络                            |      |                                                                                                    |      |      |
| PLC_1 [CPU 1211C AC/DC/Rly]        |      |                                                                                                    |      |      |
| ■ 设备组态                             |      |                                                                                                    |      |      |
| 2. 在线和诊断                           | 1.0. | SUCHERS BRUTE I- III                                                                                                    |      |      |
| ▶ 🔜 程序块                            | 10   |                                                                                                    |      |      |
| ▶ □ 工艺对象                           |      |                                                                                                    |      |      |
| ▶ 词 外部源文件                          |      | ili ovac                                                                                                    |      |      |
| ▶ 📮 PLC 变里                         |      | Best of the second second seco |      |      |
| ▶ 💽 PLC 数据类型                       |      |                                                                                                    |      |      |
| 協調 监控与强制表                          |      |                                                                                                    |      |      |
| ▶ 🙀 在线备份                           | 14   |                                                                                                    |      |      |
| 🕨 📴 Traces                         |      |                                                                                                    |      |      |
| ▶ 🚆 设备代理数据                         | 1    |                                                                                                    |      |      |
| <b>四</b> 程序信息                      |      |                                                                                                    |      |      |
| ■ PLC 报警文本列表                       |      |                                                                                                    |      |      |
| ▶ im 本地模块                          |      |                                                                                                    |      |      |
| 🕨 🔙 未分组的设备                         |      | × III > 100%                                                                                                    |      |      |
| ▶ 🙀 公共数据                           |      |                                                                                                    | 0.属性 | 13.信 |
| ▶ 🛅 文档设置                           |      | ★# 交叉引用 编译                                                                                                    |      |      |
| ▶ 🚺 语言和资源                          |      |                                                                                                    |      |      |
| 🚬 🔚 在线访问                           |      |                                                                                                    |      |      |
| 🥑 🍟 显示隐藏接口                         |      |                                                                                                    |      |      |
| Realtek PCIe GbE Family Controller | 1    | 1 消息                                                                                                    | 转至   | ?    |
| 小?更新可访问的设备 😢                       |      | ✓ 已创建项目 8300test。                                                                                                    |      |      |
| plc_1 [192.168.0.1]                |      | 1 扫描接口 Realtek PCIe GbE Family Controller上的设备已启动。                                                                                                    |      |      |
| • gcan-8300 [192.168.0.2]          |      | 1 扫描接口 Realtek PCIe GbE Family Controller上的设备已完成。在网络上找到了 2 个设…                                                                                                    |      |      |

(5) 给从站分配 IP 地址和设备名称

受

控

双击从站设备下的"在线和诊断",在"功能"菜单下可以分配当前从站的 IP 地址 及设备名称。双击"分配 IP 地址",先填写"子网掩码",再填写"IP 地址",点击"分 配 IP 地址"完成 IP 地址分配;双击"分配 PROFINET 设备名称",填写 PROFINET 设备名称",点击"分配名称";

| ③ Stemens C:0585555005555005779(E)09(E409)<br>项目② 编辑(E) 初閉② 插入③ 在线② 速项④<br>④ ● ● 保存项目 二 × □ □ × □)±(ご±) | 14<br>IAD 第四回 幕静的<br>14 10 12 12 12 14 14 14 14 15 15 15 15 17 14 15 15 16 14 14 14 14 14 14 14 14 14 14 14 14 14 | Totally Integrated Automation<br>PORTAL                                         |
|----------------------------------------------------------------------------------------------------|----------------------------------------------------------------------------------------------------|---------------------------------------------------------------------------------|
| 项目树 □ ◀                                                                                                 | 82574L Gigabit Network Connection + gcan-8321-com [192.168.0.2] + gcan-8321-com [192.168.0.2] [19                 | 22.168.0.2] _ @ 重 × 在线工具                                                        |
| 设备                                                                                                    |                                                                                                    | 选项 显                                                                            |
|                                                                                                    |                                                                                                    | ■ 操作函数<br>学 操作函数<br>不支持<br>部以防止未经规和的访问                                          |
|                                                                                                    | ▲ 1395年                                                                                                    | 日<br>第二<br>第二<br>第二<br>第二<br>第二<br>第二<br>第二<br>第二<br>第二<br>第二<br>第二<br>第二<br>第二 |
| ¥ 详细视图                                                                                                  | · · · · · · · · · · · · · · · · · · ·                                                                             | ◎ ☆岐 □ □ ↓ ▼ 存储器                                                                |
| 名称                                                                                                    | 常規         交叉引用         编译           3         ●         ●                                                        | 不支持                                                                             |
|                                                                                                    |                                                                                                    | 时间<br>6 1533534<br>6 153533<br>6 153533                                         |
| ◆ Portal 视图 Ξ 总览 GCA                                                                                    | 8321 U 监控表_1 U 在线和诊断                                                                                              | 📑 扫描接口 Intel(R) 82574L Gigabit Net                                              |

(6) 添加 GSD 配置文件

菜单栏中,点击"选项",选择"管理通用站描述文件",点击"源路径"最后边的三个点,选择提前准备的 GSD 存放路径,点击"确定";查看要添加的 GSD 文件的状态,是否为"尚未安装",若是尚未安装,勾选 GSD 文件前边的方框,点击"安装";若是已安装,则可点击"取消",跳过安装步骤,继续向下操作;

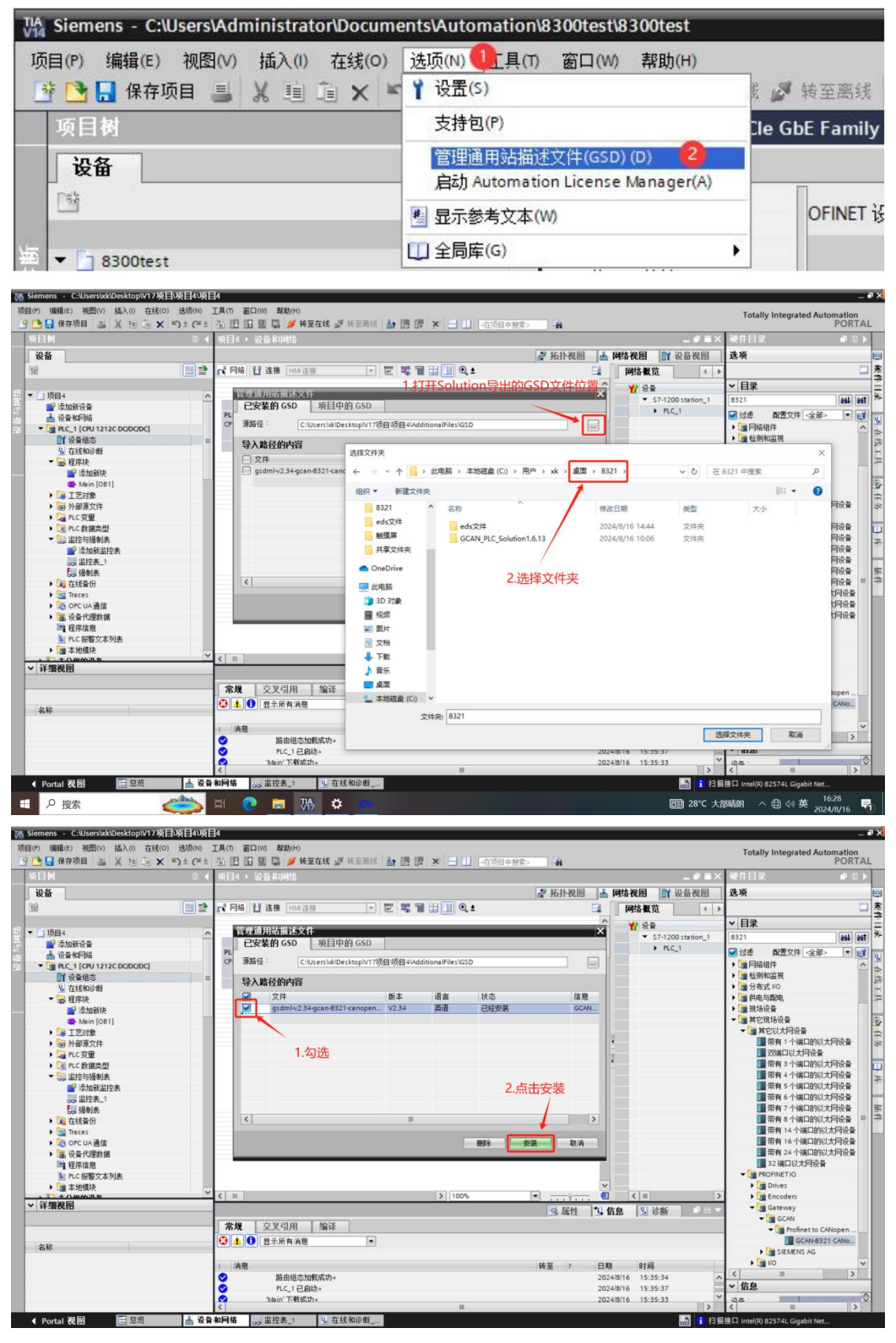

(7) 进行 1200 配置

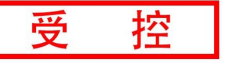

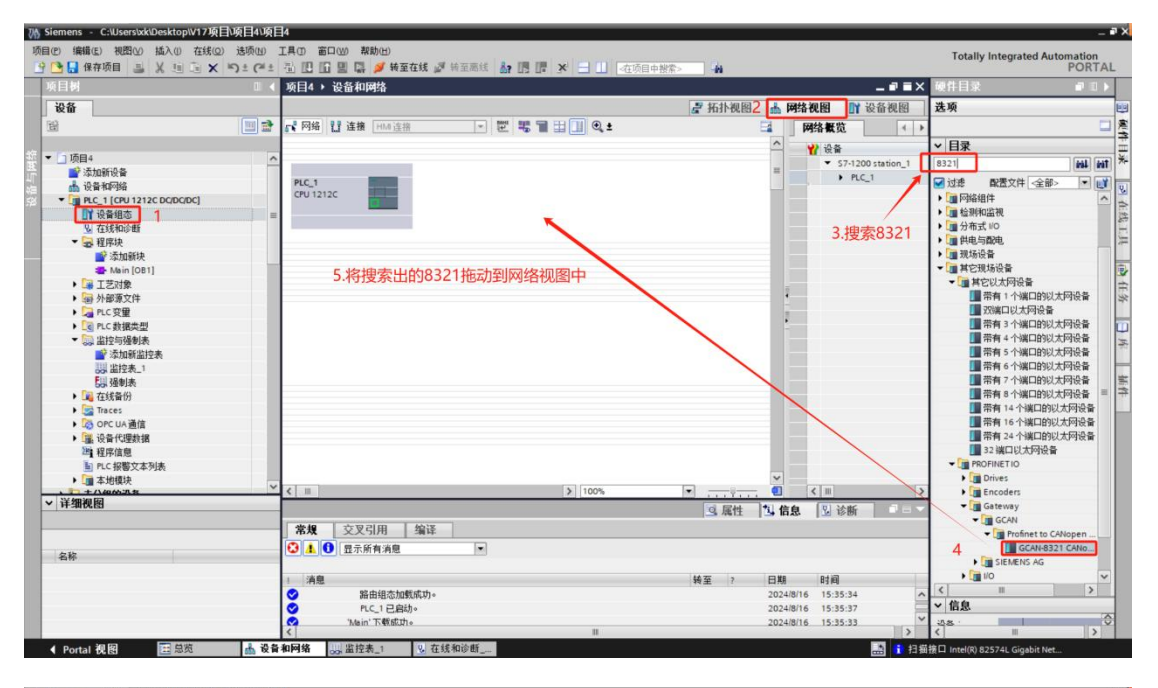

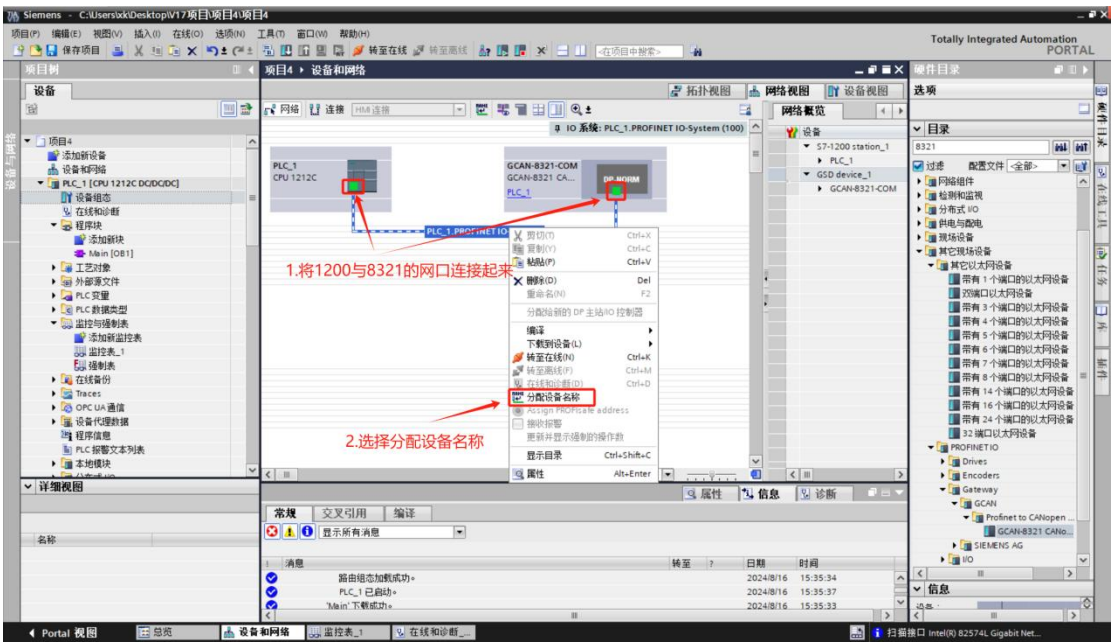

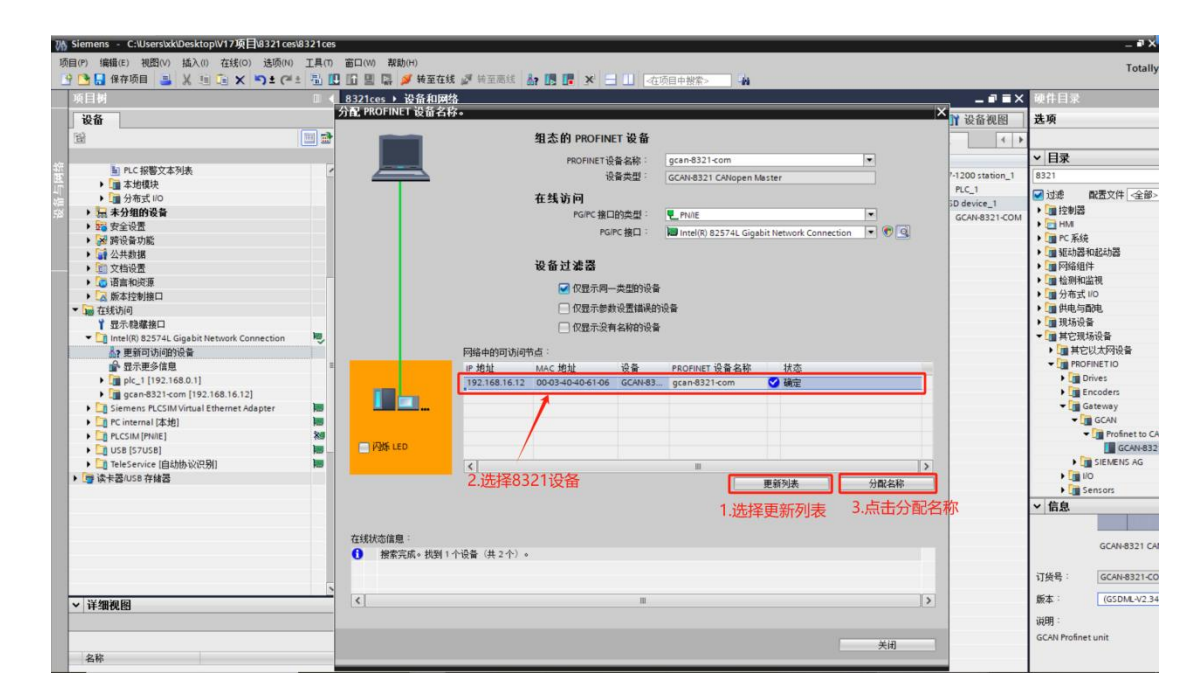

受

控

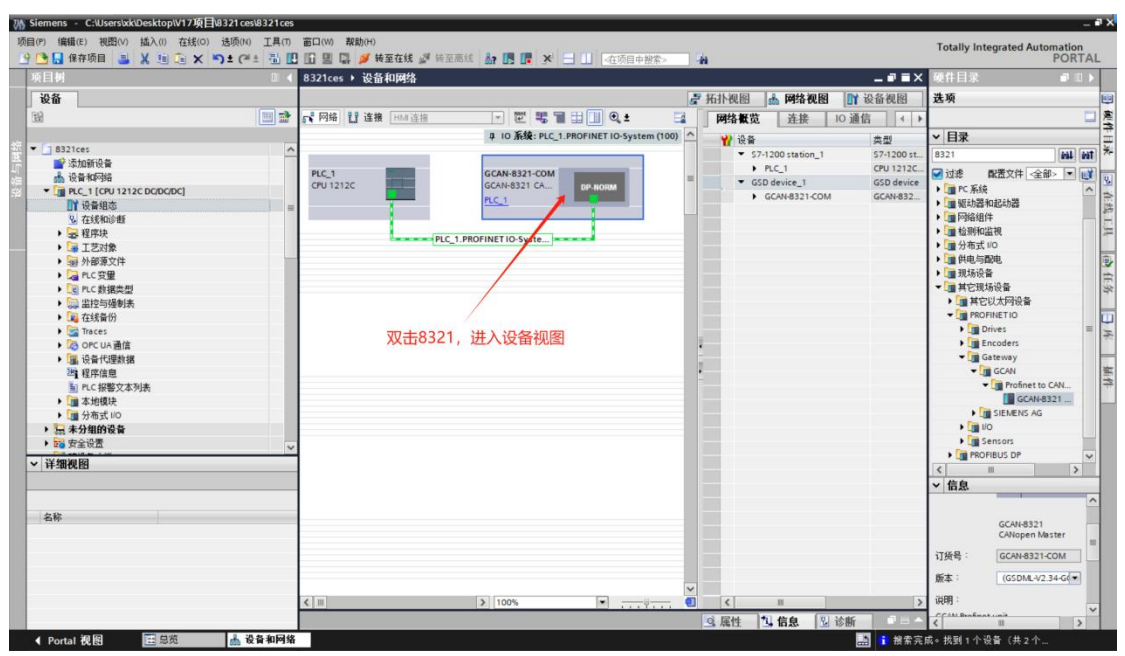

| 6EM                                            | 8321ce | s → 未分组的设备 → GCAN-      | 8321-COM [GCAN-832] | CANopen Master]                                                                                                 |             |         |          |         | I E X | 硬件目录     |           |
|------------------------------------------------|--------|-------------------------|---------------------|----------------------------------------------------------------------------------------------------|-------------|---------|----------|---------|-------|----------|-----------|
| 设备                                             |        | 1.77.111.70.10          |                     |                                                                                                    | 2 拓扑视图      | 上 网络    | 网网       | ₩ 设备¥   | 國     | 洗顶       |           |
| 8                                              |        | AN-8321-COM [GCAN-8321] |                     |                                                                                                    | In sector 1 |         | outer ]. |         |       |          |           |
|                                                |        |                         |                     | 1815                                                                                                    | 10 70       | 15.40   | 14044    | o Mith  |       | ▼ 目录     |           |
| 8321ces                                        | ~      | OW                      |                     | ■ GCAN-8321-COM                                                                                                 |             | 544 TBF | I JEJE   | IN BR D |       | 8321     |           |
| 📑 添加新设备                                        |        | 3210                    |                     | PN-IO                                                                                                    | 0           | 0 Sub   |          |         |       | -        |           |
| 📩 设备和网络                                        |        | AND                     | 8                   | Slave 1 1Byte 1                                                                                                 | 0           | 1       |          | 1       |       | M 1218 ■ | (古又汗 《全部》 |
| <ul> <li>PLC_1 [CPU 1212C DC/DC/DC]</li> </ul> |        | GU                      |                     | Slave_1_2Byte_1                                                                                                 | 0           | 2       | 6869     | 6465    | ***   | • 圖 前端模块 | (         |
| 11 设备组态                                        | =      |                         |                     | Slave_1_4Byte_1                                                                                                 | 0           | 3       | 7073     | 6669    |       |          |           |
| ◎ 在线和诊断                                        |        |                         |                     | Slave_2_1Byte_1                                                                                                 | 0           | 4       |          | 2       |       |          |           |
| ・ 一種序块                                         |        | _                       |                     | Slave_2_2Byte_1                                                                                                 | 0           | 5       | 7475     | 7071    |       |          |           |
|                                                |        | _                       | DP.NORM             | Slave_2_4Byte_1                                                                                                 | 0           | 6       | 7679     | 7275    | ***   |          |           |
|                                                |        |                         |                     | A Contraction of the second second second second second second second second second second second second second | 0           | 7       |          |         |       |          |           |
|                                                |        |                         |                     | 1                                                                                                    | 0           | 8       |          |         |       |          |           |
|                                                |        |                         |                     |                                                                                                    | 0           | 9       |          |         |       |          |           |
|                                                |        |                         |                     | /                                                                                                    | 0           | 10      |          |         |       |          |           |
| Traces                                         |        |                         |                     |                                                                                                    | 0           | 11      |          |         |       |          |           |
| ▶ COPC UA 通信                                   |        |                         | 11.41 14.41         | -Betti Olikili                                                                                                  |             | 12      |          |         |       |          |           |
| ▶ <b>课</b> 设备代理教报                              |        |                         | 此处内当                | 与龙田川〇118116,                                                                                                    | 地址表如下       | 13      |          |         |       |          |           |
| 2010日1日1日1日                                    |        |                         | 1                   |                                                                                                    | 0           | 14      |          |         |       |          |           |
| ■ PLC 招幣文本利表                                   |        |                         |                     |                                                                                                    | 0           | 15      |          |         |       |          |           |
| ▶ <b>○ 本</b> 依積決                               |        |                         |                     |                                                                                                    | 0           | 16      |          |         |       |          |           |
| ▶ <b>○</b> 分布式 I/O                             |        |                         |                     |                                                                                                    | 0           | 17      |          |         |       |          |           |
| ▶ 🔄 未分组的设备                                     |        |                         |                     |                                                                                                    | 0           | 18      |          |         |       |          |           |
| ▶ 22 安全设置                                      |        |                         |                     |                                                                                                    | 0           | 19      |          |         |       |          |           |
| Not send on the                                | *      |                         |                     |                                                                                                    | 0           | 20      |          |         |       |          |           |
| / 详细视图                                         |        |                         |                     |                                                                                                    | 0           | 21      |          |         |       |          |           |
|                                                |        |                         |                     |                                                                                                    | 0           | 22      |          |         |       | ✓ 信息     |           |
|                                                |        |                         |                     |                                                                                                    | 0           | 23      |          |         |       | 1        |           |
| 女教                                             |        |                         |                     |                                                                                                    | 0           | 24      |          |         |       |          |           |
|                                                |        |                         |                     |                                                                                                    | 0           | 20      |          |         |       |          |           |
|                                                |        |                         |                     |                                                                                                    | 0           | 20      |          |         |       |          |           |
|                                                |        |                         |                     |                                                                                                    | 0           | 27      |          |         |       | 订货号:     |           |
|                                                |        |                         |                     |                                                                                                    | 0           | 20      |          |         |       |          |           |
|                                                |        |                         |                     |                                                                                                    | 0           | 27      |          |         |       | 版本:      |           |
|                                                |        |                         | ~                   |                                                                                                    | 0           | 20      |          |         | ×     |          |           |

地址表

控

受

| QB1 î | L号站模式选择 |
|-------|---------|
|-------|---------|

- **IW68** 1号站状态字
- QW64 1号站控制字
- **ID70** 1号站当前速度
- QD66 1号站设定速度
- QB2 2 号站模式选择
- IW74 2 号站状态字
- QW70 2 号站控制字
- ID76 2 号站当前速度
- QD72 2 号站设定速度

(8) 将程序下载到 1200PLC 中,添加监控表,进行在线监 控

| Wat         Unit         Outcome National Participation Control Participation Control Partinanter Conteconter Control Partinanter Control Partinanter Cont | 2       |         |    | <b>≈&gt;</b> 4 | ☐ Ⅱ  ▲ 4000000000000000000000000000000000000 | (高线 条 原 厚 )                  | HRW/UD/<br>日本 ● 執至在线 20 · · · · · · · · · · · · · · · · · · | ) I具の 窗口(W)<br>4± 型 四 回 日<br>8321cot b | (E) 視路(M) 描入(I) 在线(Q) 透明<br>幹存项目 📑 🐰 🧐 💽 🗙 🎝 🗄 |         |
|----------------------------------------------------------------------------------------------------|---------|---------|----|----------------|----------------------------------------------|------------------------------|-------------------------------------------------------------|----------------------------------------|------------------------------------------------|---------|
| 3. 共与うた以合州 由1415(支益税税     10 (1 (1 (1 (1 (1 (1 (1 (1 (1 (1 (1 (1 (1                                                                                                    | 1       |         |    | ナームドリケーカロ      |                                              |                              |                                                             | o szices v r                           | 1                                              |         |
|                                                                                                    | •       |         |    | 准线监视           | 与元队后只过                                       |                              | 1 1. 9. 9. 2 7                                              | 2 2 2 2                                | 1                                              |         |
| ●     ●     ●     ●     ●     ●     ●     ●     ●     ●     ●     ●     ●     ●     ●     ●     ●     ●     ●     ●     ●     ●     ●     ●     ●     ●     ●     ●     ●     ●     ●     ●     ●     ●     ●     ●     ●     ●     ●     ●     ●     ●     ●     ●     ●     ●     ●     ●     ●     ●     ●     ●     ●     ●     ●     ●     ●     ●     ●     ●     ●     ●     ●     ●     ●     ●     ●     ●     ●     ●     ●     ●     ●     ●     ●     ●     ●     ●     ●     ●     ●     ●     ●     ●     ●     ●     ●     ●     ●     ●     ●     ●     ●     ●     ●     ●     ●     ●     ●     ●     ●     ●     ●     ●     ●     ●     ●     ●     ●     ●     ●     ●     ●     ●     ●     ●     ●     ●     ●     ●     ●     ●     ●     ●     ●     ●     ●     ●     ●     ●     ●     ●     ●     ●     ●     ●<                                                                                                    | PU 操作面板 | ▼ CPU 提 | 注释 | 改值 👂           | 监视值 ś                                        | 显示格式                         | 你 地址                                                        | i a                                    |                                                |         |
|                                                                                                    |         | - Cropp |    |                |                                              | 无符号十进制                       | %Q81                                                        | ▲ 1                                    | Ices                                           | 18      |
| ●     ●     ●     ●     ●     ●     ●     ●     ●     ●     ●     ●     ●     ●     ●     ●     ●     ●     ●     ●     ●     ●     ●     ●     ●     ●     ●     ●     ●     ●     ●     ●     ●     ●     ●     ●     ●     ●     ●     ●     ●     ●     ●     ●     ●     ●     ●     ●     ●     ●     ●     ●     ●     ●     ●     ●     ●     ●     ●     ●     ●     ●     ●     ●     ●     ●     ●     ●     ●     ●     ●     ●     ●     ●     ●     ●     ●     ●     ●     ●     ●     ●     ●     ●     ●     ●     ●     ●     ●     ●     ●     ●     ●     ●     ●     ●     ●     ●     ●     ●     ●     ●     ●     ●     ●     ●     ●     ●     ●     ●     ●     ●     ●     ●     ●     ●     ●     ●     ●     ●     ●     ●     ●     ●     ●     ●     ●     ●     ●     ●     ●     ●     ●     ●     ●     ●<                                                                                                    | 致后直接    | 无在线连接   |    |                |                                              | 无符号十进制                       | %/W68                                                       | 2                                      | 的加新设备                                          | <i></i> |
|                                                                                                    |         |         |    |                |                                              | 无符号十进制                       | %QW64                                                       | 3                                      | 當和网络                                           | Ξ.      |
| ●     ●     ●     ●     ●     ●     ●     ●     ●     ●     ●     ●     ●     ●     ●     ●     ●     ●     ●     ●     ●     ●     ●     ●     ●     ●     ●     ●     ●     ●     ●     ●     ●     ●     ●     ●     ●     ●     ●     ●     ●     ●     ●     ●     ●     ●     ●     ●     ●     ●     ●     ●     ●     ●     ●     ●     ●     ●     ●     ●     ●     ●     ●     ●     ●     ●     ●     ●     ●     ●     ●     ●     ●     ●     ●     ●     ●     ●     ●     ●     ●     ●     ●     ●     ●     ●     ●     ●     ●     ●     ●     ●     ●     ●     ●     ●     ●     ●     ●     ●     ●     ●     ●     ●     ●     ●     ●     ●     ●     ●     ●     ●     ●     ●     ●     ●     ●     ●     ●     ●     ●     ●     ●     ●     ●     ●     ●     ●     ●     ●     ●     ●     ●     ●     ●     ●<                                                                                                    |         |         |    |                |                                              | 无符号十进制                       | %ID70                                                       | 4                                      | LC_1 [CPU 1212C DC/DC/DC]                      | ÷.      |
|                                                                                                    |         |         |    |                |                                              | 无符号十进制                       | %QD66                                                       | 5                                      | 1 设备组态                                         |         |
|                                                                                                    |         |         |    |                |                                              | 大行号十进制                       | %Q82                                                        | = <sup>6</sup> /                       | 。 在线和诊断                                        |         |
|                                                                                                    |         |         |    |                |                                              | 大付ち十进制                       | 1 %W/4                                                      | 1                                      | 4 程序块                                          |         |
|                                                                                                    |         |         |    |                |                                              | 大付ち十进制                       | %QW/0                                                       | 8                                      | ▲上乙府家                                          |         |
| <ul> <li>▲ C ( 建 )</li> <li>▲ C ( 建 )</li> <li>▲ C ( 建 )</li> <li>▲ C ( 建 )</li> <li>▲ C ( # )</li> <li>▲ C ( #</li></ul>                                                                                                    |         |         |    |                |                                              | 元付与十进制<br>工 <u> </u> 二 二 北 制 | 1 SID/6                                                     | 10                                     | 身外御源文件                                         |         |
|                                                                                                    |         |         |    |                |                                              | 2010 % 1.2000                | -45-90-                                                     | 11                                     | 2010 大田市市 100000000000000000000000000000000000 |         |
|                                                                                                    |         |         |    |                |                                              |                              |                                                             |                                        | ■ 100 90 90 90 90 00 20 ◎ 出始伝播射素               |         |
|                                                                                                    |         |         |    |                |                                              |                              |                                                             |                                        | · 法加新监控表                                       |         |
| By 通過表<br>□ 2 (1) (2) (2) (2) (2) (2) (2) (2) (2) (2) (2                                                                                                    |         |         |    |                |                                              |                              |                                                             |                                        | 111 监控素 2                                      |         |
| <ul> <li>■ 2168/0</li> <li>■ 2000 100 100 100 100 100 100 100 100 10</li></ul>                                                                                                    |         |         |    |                |                                              |                              |                                                             |                                        | EU 福制表                                         |         |
| ● ⑤ Trace: 1.添加新监控表<br>● ◎ OFC い過度<br>● ○ AFC Walk 2.在添加的监控表中,填写地址表里的变量                                                                                                    |         |         |    |                |                                              |                              |                                                             |                                        | 在线备份                                           |         |
| 。 g or unate "小师的时间"加工公司。2.在添加的监控表中,填写地址表里的变量                                                                                                    |         |         |    |                |                                              |                              |                                                             |                                        | Traces 1 法加新收控表                                |         |
|                                                                                                    |         |         |    |                | 帚                                            | 3世业 表里的                      | 的监控表中 切                                                     | 2 在添加                                  | OPC UA通信                                       |         |
|                                                                                                    |         |         |    |                |                                              | SPORTACE HJ.                 | N N N N N N N N N N N N N N N N N N N                       | C. LT/0000                             | ■ 设备代理数据                                       |         |
| 14 程序信息                                                                                                    |         |         |    |                |                                              |                              |                                                             |                                        | 4 程序信息                                         |         |
| PLC 按整文本列表                                                                                                    |         |         |    |                |                                              |                              |                                                             |                                        | PLC 报警文本列表                                     |         |
| ▶ 国本的標序                                                                                                    |         |         |    |                |                                              |                              |                                                             |                                        | 本均模块                                           |         |
|                                                                                                    |         |         |    |                |                                              |                              |                                                             |                                        | 分布式 1/0                                        |         |
|                                                                                                    |         |         |    |                |                                              |                              |                                                             |                                        | 4.分组的设备                                        |         |
|                                                                                                    |         |         |    |                |                                              |                              |                                                             | ~                                      | 523 HELD OC M                                  |         |

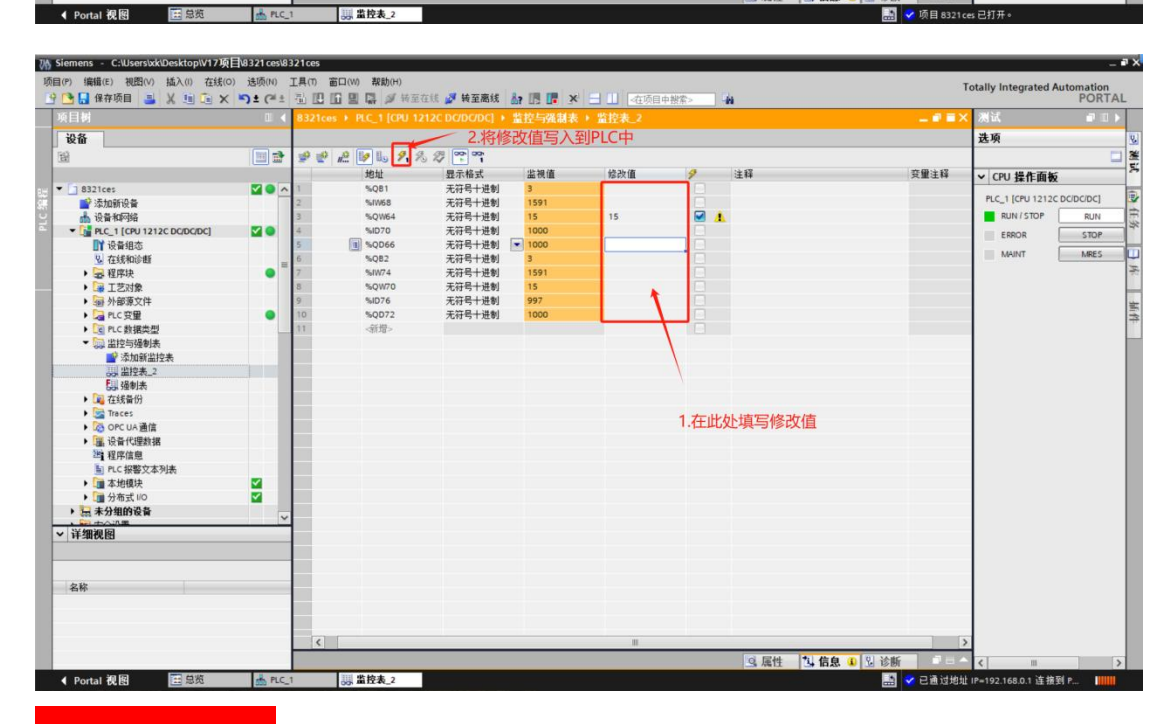

◎ 屈件 11 信息 30 同诊断

# 控制过程:

- 首先1号站控制模式写入新值3,速度模式 1.
- 1号站控制字依次写入新值6 2.
- 1号站控制字依次写入新值7 3.
- 1号站控制字依次写入新值15 4.
- 最后在1号站设定速度中写入新值1000 5.

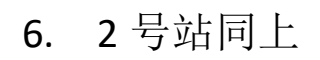

控

受

附: GCAN-Solution GSD 生成地址说明

| 30% GCAN PLC Solution V1.6.13                                                                                                    | - • ×                                                                                                    |
|----------------------------------------------------------------------------------------------------|----------------------------------------------------------------------------------------------------|
| Mode: TCP 🔹 IP: 192 . 168 . 1 . 30 🔁 DisConnect Link 🌒 🌉 PLC IAP Dow                                                                                                    | vn                                                                                                    |
| PLC Config CanOpen Master Config                                                                                                    | •                                                                                                    |
| P Open 📊 Save Node ID: 2 😡 Add 😡 Add Copy 🗙 Delete 🔁 Scan                                                                                                    | PCTest: CAN Channel: 1 - BaudRate 250 - k 🔄 OnLine Status: ● 0 0                                                                      |
| Node_1:0 0 0<br>Node_2:0 0 0                                                                                                    |                                                                                                    |
|                                                                                                    | Make Frofinet Download DCF To Device Export Frofinet XDL ② Enable CauOpenMaster Salve1.1为1号站的模式洗择                                     |
|                                                                                                    | Slot-<br>Slot-<br>Slave 1 - Byte                                                                                                    |
| EDS Retwork Tob Config                                                                                                    | Slave 1.2-2Byte 0 1 %Q 2 modes_ofoperation                                                                                            |
| PDD (0x1400/0x1600) RPD0 1<br>(0 1100 (0 1000) RPD0 1<br>(0 1100 (0 1000) RPD0 1<br>Delete PD0                                                                                                    | - Slave 2, 1-1Byte<br>- Slave 2, 2-2Byte                                                                                              |
| VDI Puonentian Value Obiest Ian Name                                                                                                    | Slave 2.4-4Byte                                                                                                    |
| Incorrespective     Object     Description       ODD-TD used by:     Dac6000:0     16     centrolword       transmission type     DAFF     Dac6000:0     8     nedes of operation       inhibit time     DA0     Dac600F:0     32     pv target valority                    |                                                                                                    |
|                                                                                                    |                                                                                                    |
|                                                                                                    |                                                                                                    |
| www.gcgd.net<br>KW GCAN PLC Solution V1.6.13<br>Moder: TCP • IP: 192 · 168 · 1 · 30 Signature Link • Signature PLC IAP Dow<br>PLC Config CanOpen Master Config<br>Den Garage Save Node ID: 2 Add Add Add Copy Collect Scan Solution<br>Node 1:0100                          | vn<br>PCTest: CAN Channel: 1 - BaudRate 250 - k Son OnLine Status: O 00<br>Status: O 00 - ms O une Count Time stoo ms O bade Gording  |
| ¥ode_2:0 0 0                                                                                                    | SDD Table FDD Table Profinet<br>Make Frofinet Download DDF To Device Export Profinet 2001                                             |
|                                                                                                    | ☑ Enable CanOpenMaster Slave 1.2为1号站的状态字与控制字                                                                                          |
| NodeID         2                                                                                                    | Slots     Index lon Address Value Neee       Slave 1.4 - Hypte     0.2 %L 0 setumord       Slave 2.4 - Hypte     1.2 %W 0 controlword |
| FD0 Troperties     Valve     Object     Lan     Fune       COB-FD used by     OuzSOUC     025040:00     16     controlword       transmission type     OLF     Dub000:0     8     modes of operation       inhibit time     OxO     Dub00FF:0     32     pv targst valority |                                                                                                    |
|                                                                                                    |                                                                                                    |
| Delete Add Updata                                                                                                    |                                                                                                    |
| www.acad.eet                                                                                                    |                                                                                                    |

| PLC Config C                                                                                                    | anOpen Master Cont                                                                  | fig                                                                    | Add                                       | Conv 🗙 Delete 🎮                                                                               | Scan     | PCTest: CAN Channel: 1                                                                                                    | BaudR           | ate 25  | n <del>.</del>          | k 🖾 Online Status                                       |       | 010    |
|----------------------------------------------------------------------------------------------------|-------------------------------------------------------------------------------------|------------------------------------------------------------------------|-------------------------------------------|-----------------------------------------------------------------------------------------------|----------|----------------------------------------------------------------------------------------------------|-----------------|---------|-------------------------|---------------------------------------------------------|-------|--------|
| Node_1:0 0 0<br>Node_2:0 0 0                                                                                                    |                                                                                     |                                                                        |                                           |                                                                                               | <u>-</u> | Image: Start All Node     Sync Time 100       SDD Table PDD Table Profinet     Make Profnet                                                                                                    | ms<br>Device    | Syn     | c Guard                 | Time 1000 ms N                                          | ode G | arding |
| RedeID 2<br>EDS Network PD<br>(On:1400/On:600) RF<br>PD0 Froperties<br>ODB-TD used by<br>transision type<br>inhibit time<br>event time | 0 0 cnfig<br>0) EPR0 1<br>00) EPR0 1<br>00 1<br>Valve<br>0x00<br>0x07<br>0x0<br>0x0 | P10 Mapping 1<br>Object<br>Ox6040:0<br>Ox6000:0<br>Ox600FF:0<br>Delete | Delete<br>table(E<br>Len<br>16<br>8<br>32 | E PBO<br>IS)<br>Funce<br>controlword<br>modes of operation<br>pv target velocity<br>dd Wpdata | •        | Slot:<br>Slot:<br>Slot: | Index<br>0<br>1 | len 4 4 | Address<br>%I 2<br>%Q 3 | Value Nene<br>pr_valoci tyactualv<br>pr_targetvaloci ty |       |        |

2号站同上

受控